# 实验三: vCenter Server

# 一、实验目的

- 1、了解 vCenter Server Appliance;
- 2、掌握 vCenter Server Appliance 的部署与配置;
- 3、掌握 vCenter Server Appliance 建设数据中心。

# 二、实验学时

2 学时

### 三、实验类型

综合型

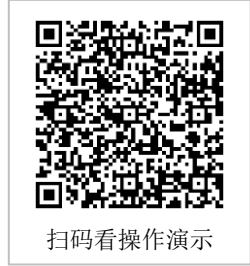

# 1、硬件

四、实验需求

每个人配备计算机1台。(学生可根据自身情况使用个人计算机)。

每个人分配网络运维实验室的服务器 1 台(预先安装 VMware vSphere ESXi)或提供 云计算资源。

# 2、软件

Windows 操作系统,或 MacOS 操作系统。 安装 VirtualBox 或 VMware WorkStation Pro。 安装最新版本的浏览器,建议使用 Edge、Chrome 等。

#### 3、网络

计算机使用固定 IP 地址接入局域网,能够访问实验教学中心网络运维实验室服务器集群,并支持对互联网的访问。

# 4、工具

需要预先下载 VMware vSphere ESXi 6.7、vCenter Server Appliance 6.7 的 ISO 文件。

# 五、实验任务

- 1、完成3台VMware ESXi 主机的部署与配置;
- 2、完成 vCSA 的部署与配置;
- 3、完成数据中心的建设。

# 六、实验环境

- 1、本实验需要 VM 3 台;
- 2、本实验 VM 配置信息如表 3-1 所示。

#### 表 3-1 虚拟机规划与配置

| 虚拟机配置                              | 操作系统配置                      |
|------------------------------------|-----------------------------|
| 虚拟机名称: Labs-Cloud-ESXi-node-1      | 主机名: Labs-Cloud-ESXi-node-1 |
| 内存: 6GB                            | IP地址: 10.10.2.121           |
| CPU:4核                             | 子网掩码: 255.255.255.0         |
| 硬盘:40GB(系统盘)+30GB (vSAN 缓存层)+100GB | 网关: 10.10.2.1               |
| (vSAN 容量层)                         | DNS: 10.10.3.70             |
| 网卡: 2 * VMNET3                     |                             |
| 虚拟机名称:Labs-Cloud-ESXi-node-2       | 主机名: Labs-Cloud-ESXi-node-2 |
| 内存: 6GB                            | IP地址: 10.10.2.122           |
| CPU: 4核                            | 子网掩码: 255.255.255.0         |
| 硬盘:40GB(系统盘)+30GB(vSAN 缓存层)+100GB  | 网关: 10.10.2.1               |
| (vSAN 容量层)                         | DNS: 10.10.3.70             |
| 网卡: 2 * VMNET3                     |                             |
| 虚拟机名称: Labs-Cloud-ESXi-node-3      | 主机名: Labs-Cloud-ESXi-node-3 |
| 内存: 6GB                            | IP地址: 10.10.2.123           |
| CPU:4核                             | 子网掩码: 255.255.255.0         |
| 硬盘:40GB(系统盘)+30GB (vSAN 缓存层)+100GB | 网关: 10.10.2.1               |
| (vSAN 容量层)                         | DNS: 10.10.3.70             |
| 网卡: 2 * VMNET3                     |                             |

# 七、实验内容步骤

#### 1、数据中心方案设计

(1) 数据中心网络设计,如表 3-2 所示。

|               | 节点名称                   | 节点地址           | 网关           |
|---------------|------------------------|----------------|--------------|
| Whenever ESV: | Labs-Cloud-ESXi-node-1 | 10. 10. 2. 121 |              |
| vmware ESAI   | Labs-Cloud-ESXi-node-2 | 10. 10. 2. 122 | 10 10 0 1    |
|               | Labs-Cloud-ESXi-node-3 | 10. 10. 2. 123 | 10. 10. 2. 1 |
| VMware vCSA   | Labs-Cloud-vCSA        | 10. 10. 2. 120 |              |

表 3-2 数据中心网络设计

(2) 数据中心权限规划,如表 3-3 所示。

#### 表 3-3 数据中心权限规划

|             | 节点名称                   | 用户名                                | 密码           |
|-------------|------------------------|------------------------------------|--------------|
| VMmere ESV: | Labs-Cloud-ESXi-node-1 | root                               | cloud@esxi01 |
| vmware coxi | Labs-Cloud-ESXi-node-2 | root                               | cloud@esxi02 |
|             | Labs-Cloud-ESXi-node-3 | root                               | cloud@esxi03 |
| VMware vCSA | Labs-Cloud-vCSA        | administrator@labs.clo<br>ud.local | cloud@vCSA01 |

# 2、创建虚拟机

(1) 获取 ESXi 安装介质,可通过官方网站进行获取(https://www.vmware.com),本 实验所使用的版本为 VMware-VMvisor-Installer-6.7.0.update02-13006603.x86\_64。

安装介质也可到课程网站获取。(https://internet.hactcm.edu.cn/software/VMware/vSpher e%206.7/VMware-VMvisor-Installer-6.7.0.update03-14320388.x86\_64.iso)。

(2) 在 vSphere Web Client 控制台中,选中资源池"Student-2024181999-学生姓名"右击,选择【新建虚拟机】弹出向导框,在向导的"1 选择创建类型"中选择"创建新虚拟机",单击【NEXT】,如图 3-1 所示。

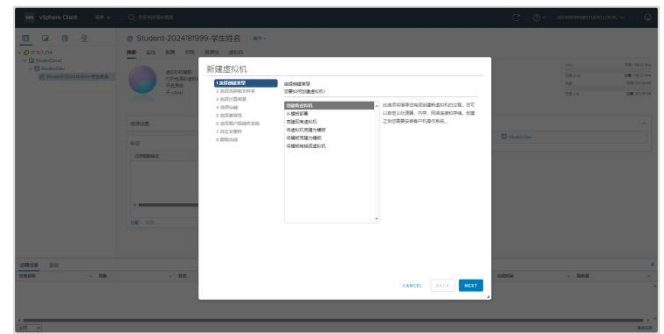

图 3-1 创建新的虚拟机

(3)在向导的"2选择名称和文件夹"中设置虚拟机名称、选择虚拟机存放位置,单击【NEXT】,如图 3-2 所示。

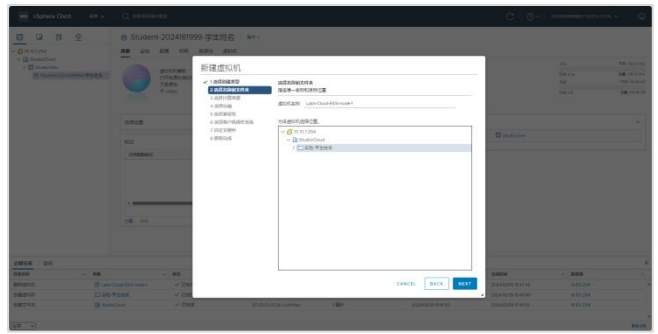

图 3-2 选择名称和文件夹

(4) 在向导的"3 选择计算资源"中为此操作选择目标计算资源,选择资源池"Stude nt-2024181999-学生姓名",单击【NEXT】,如图 3-3 所示。

|                   | NO 111 ACM                               | AN REA MIG.                                                                                                    |                                                               |               |                   |                       |  |
|-------------------|------------------------------------------|----------------------------------------------------------------------------------------------------|---------------------------------------------------------------|---------------|-------------------|-----------------------|--|
|                   |                                          | 新建虚拟机                                                                                                    |                                                               |               |                   |                       |  |
|                   |                                          | <ul> <li>✓ 1 mitelanty</li> <li>✓ 2 mitelanty</li> <li>✓ 2 mitelanty</li> <li>✓ 2 mitelanty</li> <li>✓ 3 mitelanty</li> <li>✓ 3 mitelanty</li> </ul> | 2014948<br>2019/10/2019-2017                                  |               |                   |                       |  |
|                   | -                                        | s mitmon<br>s mitmon<br>s within son<br>7 Mit Kinn                                                                                                   | <ul> <li>Sparser Solepulse alles</li> <li>Reserved</li> </ul> |               | The second second |                       |  |
|                   | CARDINE .                                | 100.04                                                                                                    |                                                               |               |                   |                       |  |
|                   |                                          |                                                                                                    |                                                               |               |                   |                       |  |
|                   |                                          |                                                                                                    |                                                               |               |                   |                       |  |
|                   | 10                                       |                                                                                                    |                                                               |               |                   |                       |  |
|                   | 10.00                                    |                                                                                                    | ##13                                                          |               |                   |                       |  |
|                   | 16.10                                    |                                                                                                    | ##15<br>√ #0512±52.                                           |               | ]                 |                       |  |
| 1765 DH           | 16.10                                    |                                                                                                    | ##*3<br>√ #95%850.                                            |               | ]                 |                       |  |
| 1858 DH<br>1828 - | 10                                       |                                                                                                    | #09<br>> #0902±02.                                            |               |                   | - 848                 |  |
| 1958 50<br>1958   | an an an an an an an an an an an an an a | MR.<br>                                                                                                    | wws<br>✓ wspieźda.<br>CAN                                     | CEL BACK MEXT |                   | + <b>846</b><br>00254 |  |

图 3-3 选择计算资源

(5) 在向导的"4 选择存储"中选择用于配置文件和磁盘文件的存储,此处选择"Studio Cloud-SAN-3-SYSTEM-1"存储,单击【NEXT】,如图 3-4 所示。

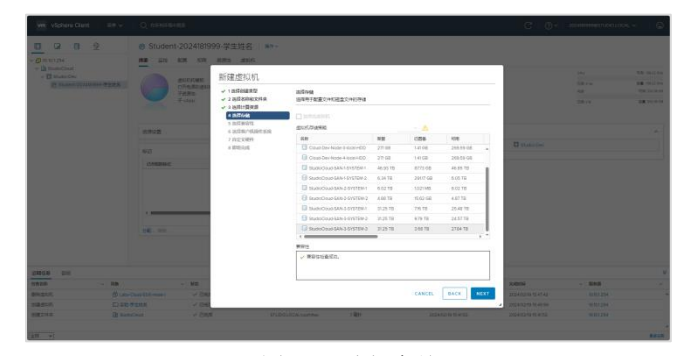

图 3-4 选择存储

(6) 在向导的"5 选择兼容性"中为此虚拟机选择兼容性,单击【NEXT】,如图 3-5 所

示。

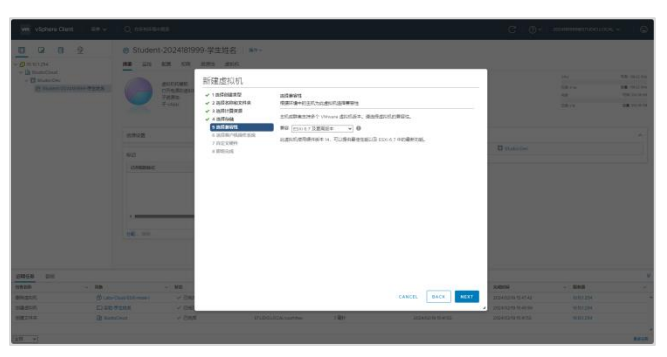

图 3-5 选择兼容性

(7) 在向导的"6 选择客户机操作系统"中为此虚拟机选择要安装的操作系统,此处选择客户机操作系统系列为"其他",客户机操作系统版本为"VMware ESXi 6.5 或更高版本",单击【NEXT】,如图 3-6 所示。

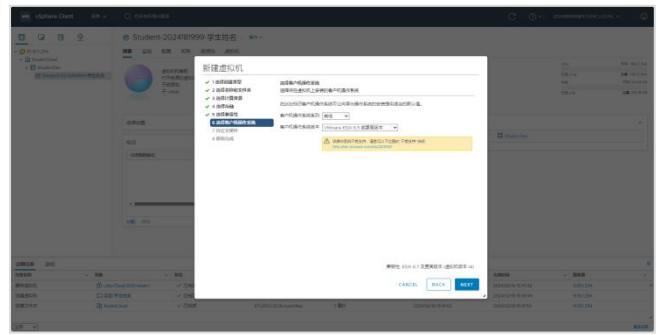

图 3-6 选择客户机操作系统

(8) 在向导的"7 自定义硬件"中配置虚拟机硬件,根据实验环境中虚拟机规划配置表进行配置,单击【NEXT】,如图 3-7 所示。

配置内容如下:

配置 CPU 为 4,并开启硬件虚拟化,勾选"向客户机操作系统公开硬件辅助的虚拟化"; ②配置内存为 6GB,硬盘大小为 40GB;③添加两块新硬盘,一块大小为 30GB 作为 vSAN 存储的缓存层,另一块大小为 100GB 作为 vSAN 存储的容量层;④添加一个新的网络适配 器;两个网络适配器均设置为"Labs-Cloud-ESXi-Network"⑤添加一个 NVMe 控制器,并设 置大小为 30GB 硬盘的【虚拟设备节点】为此 NVMe 控制器;⑥CD/DVD 驱动器选择【数 据存储 ISO 文件】,找到名称为"VMware-VMvisor-Installer-6.7.0.update02-13006603.x86\_64. iso"的文件,取消选择【打开电源时连接】选项。

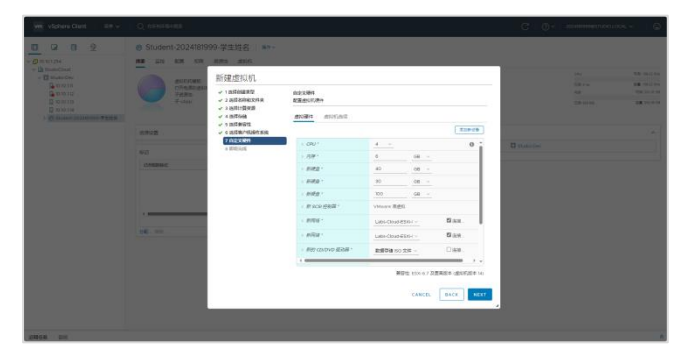

图 3-7 自定义硬件

(9) 在向导的"8 即将完成"中检查虚拟机配置与实验环境中虚拟机规划配置表是否一致,确认无误后,单击【FINISH】,如图 3-8 所示。

| We vision Gent III v                                                                                                    |                           |                                                                                                    |                                                                              |                                                                                                    |            |                    |
|----------------------------------------------------------------------------------------------------|---------------------------|----------------------------------------------------------------------------------------------------|------------------------------------------------------------------------------|----------------------------------------------------------------------------------------------------|------------|--------------------|
| 0 0 0 2                                                                                                    | Student-20241819          | 99-学生姓名 第7-                                                                                            |                                                                              |                                                                                                    |            |                    |
| - Dimensional<br>- Dimensional<br>- Dimensional<br>Diversional<br>Diversional<br>Diversional<br>Diversional<br>- Diversional<br>Diversional<br>- Diversional<br>Diversional<br>- Diversional<br>Diversional<br>- Diversional<br>- Div |                           | 新建度均机<br>                                                                                              | NEAN<br>ROSE 29-34                                                           |                                                                                                    |            | the state of state |
|                                                                                                    | entrag<br>Auto<br>comment | <ul> <li>* 1 10 EWARL</li> <li>* 0 10 EWARL</li> <li>* 2 10 2:10 EW</li> <li>* 8 10 0 2:0 E</li> </ul> | 20140<br>20140<br>485<br>8858<br>8858<br>8458<br>8458<br>8458<br>8458<br>845 | Billio(T)         -           Lackon(ST)ven)         -           Billiona (SAV ST)STRA         -           Billiona (SAV ST)STRA         - | . O monome |                    |
|                                                                                                    | 18. 10                    |                                                                                                    | 10 4<br>10 4 1 400<br>10 4 1 402<br>10 4 1 402                               | 1 Lan Churd Schneimen<br>Lann Churd Schneimen<br>Lann Churd Schneimen<br>Refer Sch e J. 2556 St 4505 St<br>CANCE Lann Churd                                                                                                    | - ()       |                    |

图 3-8 检查虚拟机配置

(10) 创建虚拟机 Labs-Cloud-ESXi-node-2、Labs-Cloud-ESXi-node-3。请参考上述部署 (1)-(8)完成虚拟机的创建,如图 3-9 所示。

| □ Q □ Q ● Student-2024181999-学生姓名 ==-                                                                                                    |               |
|----------------------------------------------------------------------------------------------------|---------------|
| ✓ Ø 10.1011254 PRE LING BURK 6508 HERRS distort,                                                                                                    |               |
| Bestanding     Bestanding     B | 100-012-019   |
| G BADEGO 2018/0999-7528     Section 2018/0999-7528     Section 2018/0999     Section 2018/0999     Section 2018/0999     Section 2018/0999     Section 2018/0999     Section 2018/0999     Section 2018/099     Section 2018/099     Section 2018 | EM - 642 PM   |
| (Lies-One) 2                                                                                                    | TOP 232,46.08 |
| B Later Court 630 motor 3                                                                                                    |               |
| smon v este                                                                                                    | ^             |
| BE Distance                                                                                                    |               |
| 0.460842 RB 8.6                                                                                                    |               |
| *                                                                                                    |               |
|                                                                                                    |               |
| · · · · · · · · · · · · · · · · · · ·                                                                                                    |               |
| No (MIN LO 2004)                                                                                                    |               |
|                                                                                                    |               |
|                                                                                                    |               |
|                                                                                                    |               |
|                                                                                                    |               |
|                                                                                                    |               |
|                                                                                                    |               |
|                                                                                                    |               |
|                                                                                                    |               |

图 3-9 创建其余两台虚拟机

### 3、使用 VMRC 远程控制虚拟机

(1) 安装 VMRC 应用程序。在 vSphere Web Client 控制台中,选中资源池"Student-20
 24181999-学生姓名"中的虚拟机"Labs-Cloud-ESXi-node-1",单击"摘要"选项卡,单击【启动
 Remote Console】,然后单击下载 Remote Console 链接。从 VMware 网站下载 VMRC 安装程序。

可从课程网站上下载 VMRC。(https://internet.hactcm.edu.cn/software/VMware/vSphere% 206.7/VMware-VMRC-12.0.5-22744838.zip)

(2)下载完成后解压压缩包,双击打开安装包"VMware-VMRC-12.0.5-22744838.exe", 如图 3-10 所示。

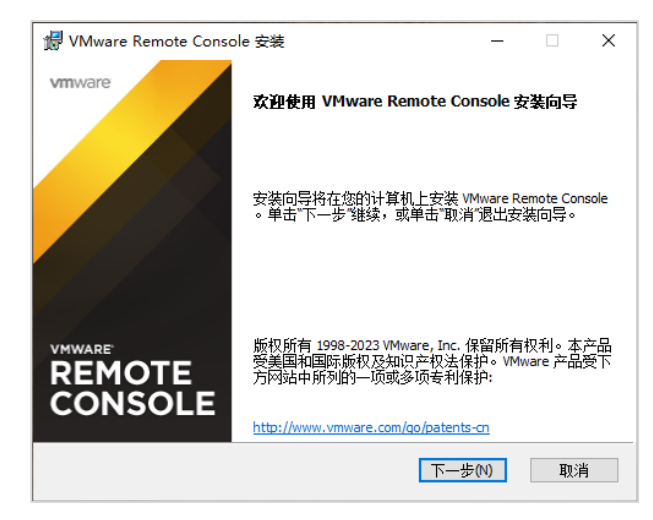

图 3-10 安装向导界面

(3) 按照系统提示,完成 VMRC 应用程序的安装,如图 3-11 所示。

| 🛃 VMware Remote Conso | le 安装                    | -   |     | ×   |
|-----------------------|--------------------------|-----|-----|-----|
| vmware                | VMware Remote Console 安著 | 病导已 | 完成  |     |
|                       | 单击"完成"按钮退出安装向导。          |     |     |     |
|                       |                          |     |     |     |
| REMOTE<br>CONSOLE     |                          |     |     |     |
|                       |                          |     | 完成( | (F) |

图 3-11 安装完成

(4) 在 vSphere Web Client 控制台中,选中资源池"Student-2024181999-学生姓名"中 虚拟机"Labs-Cloud-ESXi-node-1",打开虚拟机电源,单击【启动 Remote Console】,如图 3-12 所示。

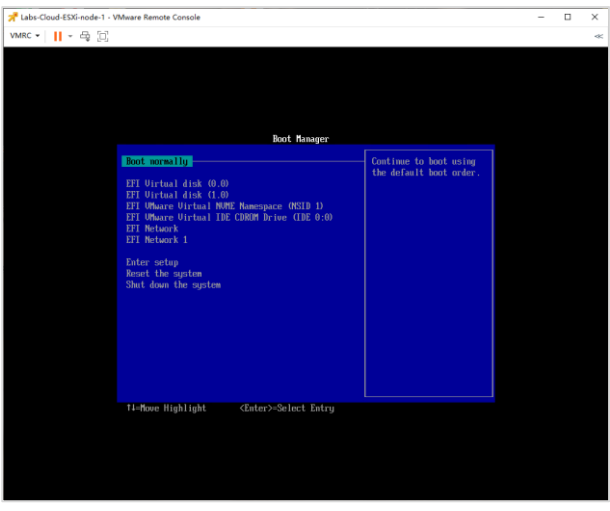

图 3-12 使用 VMRC 远程控制虚拟机

# 4、部署 VMware ESXi 6.7

(1)在VMRC操作对话框中依次选择【Removable Devices】-【CD/DVD 驱动器 1】-【Connect to [StudioCloud-SAN-3-SYSTEM-1] Labs-Cloud-Resource/VMware-VMvisor-Insta ller-6.7.0.update02-13006603.x86\_64.iso on Server】挂载镜像,挂载完成后,选择【Restart Guest】重启虚拟机,如图 3-13 所示。

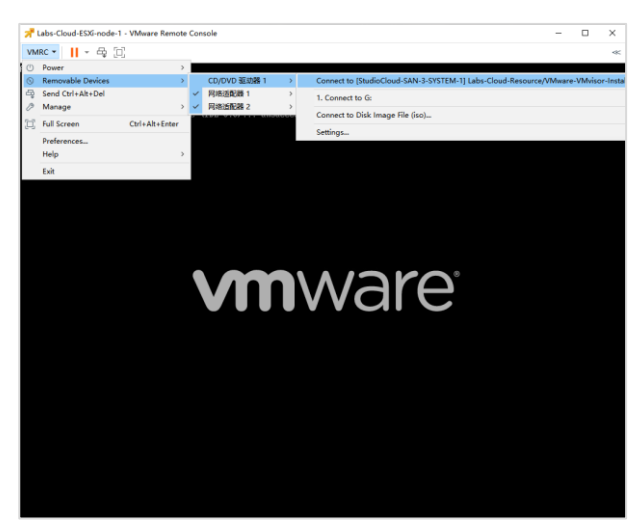

图 3-13 挂载镜像

(2) 等待重启完成,进入 VMware ESXi 安装界面,如图 3-14 所示;选择"Enter"键继 续安装,如图 3-15 所示。

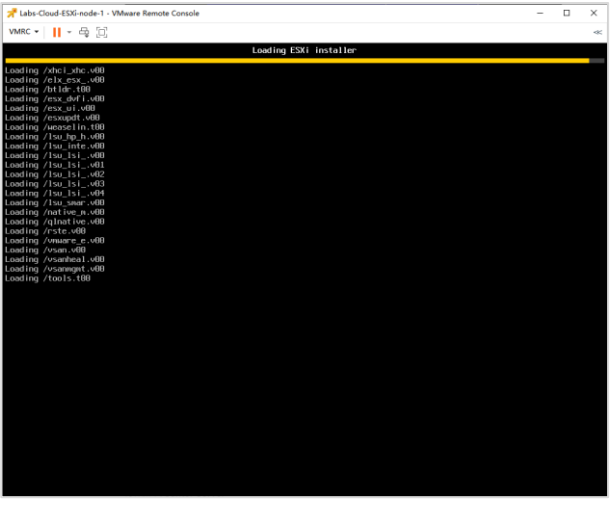

图 3-14 ESXi 开始安装

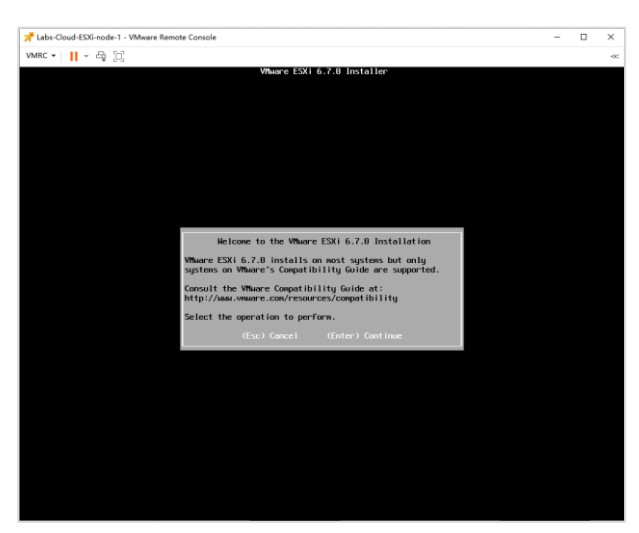

图 3-15 ESXi 启动菜单

(3) 按"F11"键, 接受并继续安装, 如图 3-16 所示; 选择用于安装 ESXi 系统磁盘, 如 图 3-17 所示, 按"Enter"键继续安装。

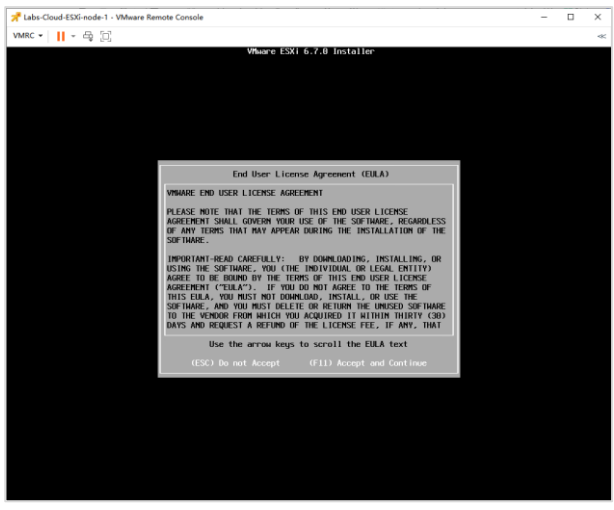

图 3-16 接受 ESXi 协议

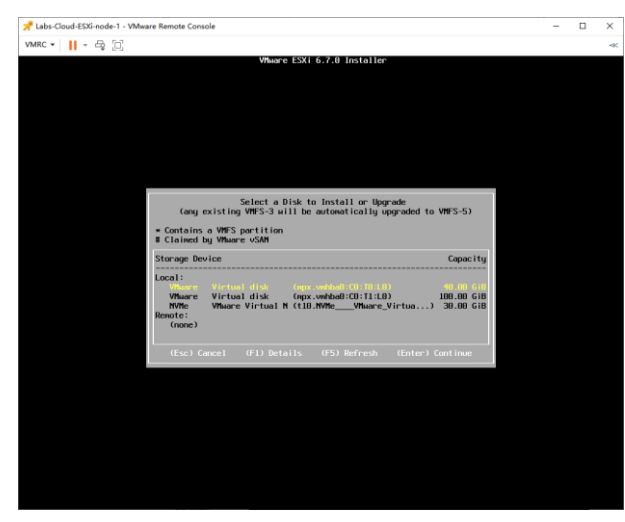

图 3-17 选择 ESXi 系统磁盘

(4) 按"Enter"键使用默认键盘布局,如图 3-18 所示;继续安装,系统提示设置 root 用户密码,输入(并重复输入) root 用户密码,按"Enter"键继续安装(做好记录,确保所设置 密码信息不丢失),如图 3-19 所示。

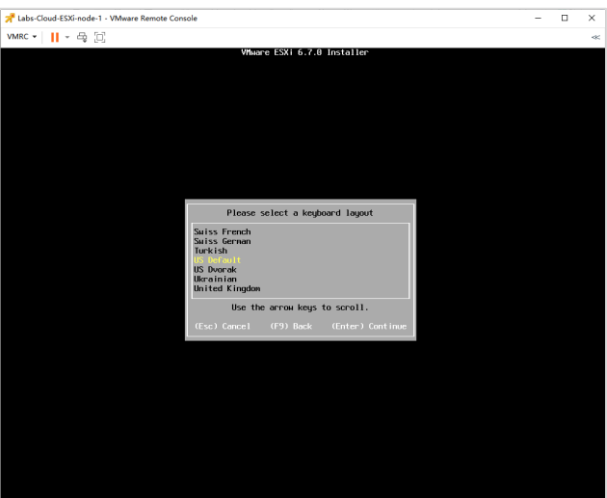

图 3-18 设置键盘布局

| Labs-Cloud-ESV-pode-1 - Vitteare Remote Console |                                        |   | <br> |
|-------------------------------------------------|----------------------------------------|---|------|
| and                                             |                                        | _ |      |
| икс • 📑 С                                       | Whene FSVI 6 2 0 Installer             |   |      |
|                                                 | Aunde C F2X1 01110 TURCUTEL            |   |      |
|                                                 |                                        |   |      |
|                                                 |                                        |   |      |
|                                                 |                                        |   |      |
|                                                 |                                        |   |      |
|                                                 |                                        |   |      |
|                                                 |                                        |   |      |
|                                                 |                                        |   |      |
|                                                 |                                        |   |      |
|                                                 |                                        |   |      |
|                                                 | Enter a root parsuord                  |   |      |
|                                                 | Enter o root pessiona                  |   |      |
| R                                               | ot password:                           |   |      |
| Confi                                           | in password:                           |   |      |
|                                                 | Passwords match.                       |   |      |
|                                                 |                                        |   |      |
|                                                 | isc) Cancel (F9) Back (Enter) Continue |   |      |
|                                                 |                                        |   |      |
|                                                 |                                        |   |      |
|                                                 |                                        |   |      |
|                                                 |                                        |   |      |
|                                                 |                                        |   |      |
|                                                 |                                        |   |      |
|                                                 |                                        |   |      |
|                                                 |                                        |   |      |
|                                                 |                                        |   |      |
|                                                 |                                        |   |      |
|                                                 |                                        |   |      |
|                                                 |                                        |   |      |

图 3-19 设置 root 用户密码

(5)系统提示将在上述选择的磁盘上安装 ESXi,如图 3-20 所示;按"F11"键开始安装, 安装时间取决于主机的性能,安装完成后按"Enter"键重启服务器,进入 ESXi 控制台界面, 如图 3-21 所示。

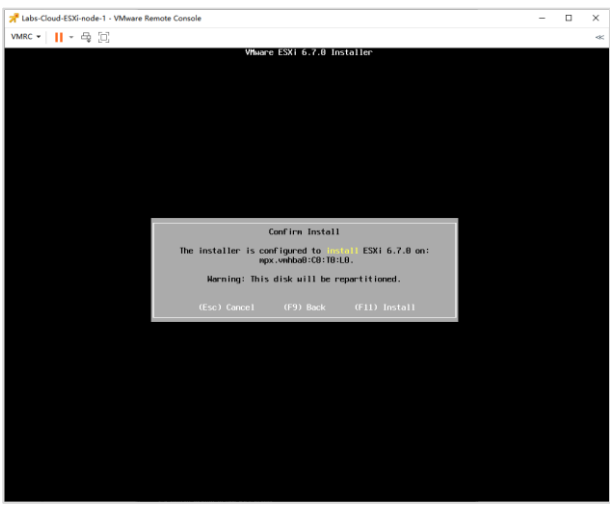

图 3-20 开始安装 ESXi

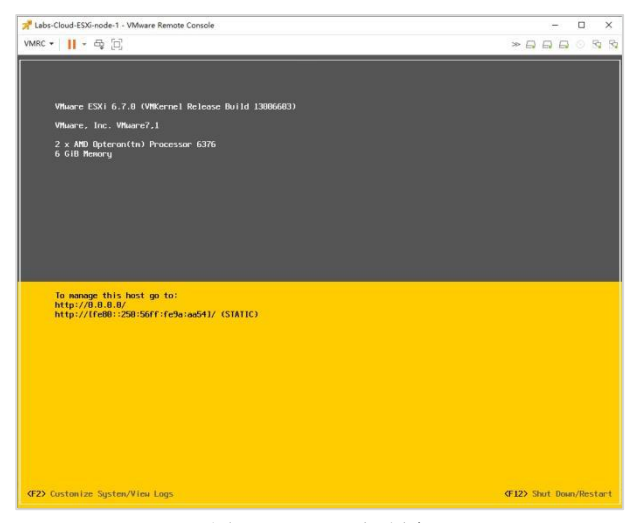

图 3-21 ESXi 控制台

(6)为虚拟机 Labs-Cloud-ESXi-node-2、Labs-Cloud-ESXi-node-3 安装 VMware ESXi。 请参考上述部署(1)-(5)完成 VMware ESXi 的安装。

#### 5、配置 VMware ESXi 6.7

(1) 首次打开 ESXi 主机或恢复默认配置后, 主机会进入自动配置阶段, 将默认配置网络和存储设备。默认情况下, 动态主机协议(DHCP) 会自动为 ESXi 主机获取 IP 地址等网络配置信息。在 ESXi 控制台中按"F2"键, 系统提示输入 root 用户密码进行验证, 如图 3-22 所示, 输入完成后按"Enter"键进入主机配置界面, 选择"Configure Management Network"手动配置网络, 如图 3-23 所示。

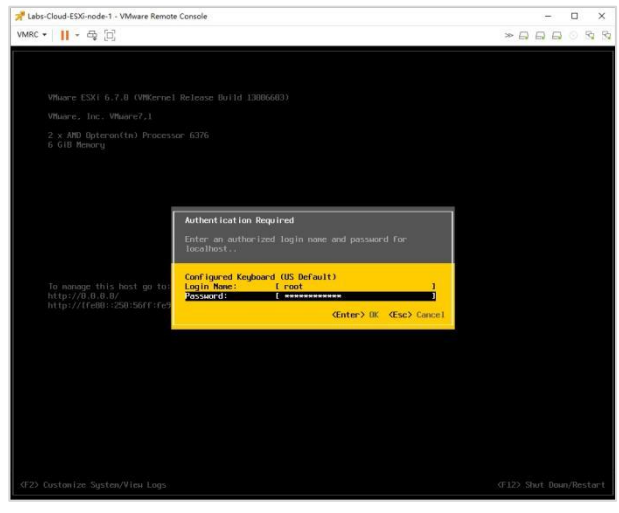

图 3-22 验证 root 用户密码

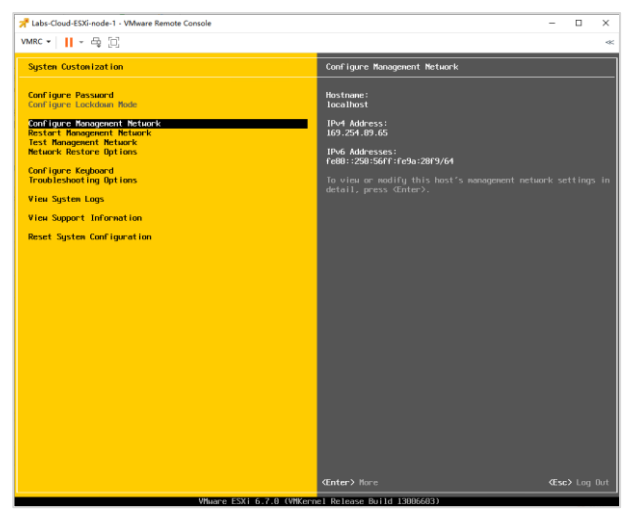

图 3-23 配置网络

(2)选择"Network Adapters"配置网卡,通过空格键启用两块网卡,按"Enter"保存。如 图 3-24 所示。

| Cord light Biologoent Returk         Returk Adapters           Metalek Adapters         wwiidl (Cherretti)           The Cord light I light         The adapters   Lind free grouting the default interest.<br>Science into a soft one into a light one into a soft the default interest.           The Cord light I light         The adapters   Lind free grouting the default interest.           The Cord light I light         The adapters   Lind free grouting the default interest.           Cord Soft Soft I light         The adapters   Lind free grouting the default interest.           Select the adapters for (Soft Soft I light Adapters)         Select the adapters for (Soft I light Adapters)           Device Rose: Nardwer Lakel (MC Address) Status<br>(X) wwich         Ethernett () Soft Adapts) Connected ()           (X) wwich         Ethernett () Soft Adapters) Connected ()           (X) wwich         Ethernett () Soft Adapters) Connected ()           (X) wwich         Ethernett () Soft Adapters) Connected ()                                                                                                    | of Laure Management                                                                                             |                                                                                                    |                                                                                                    | -                                                     |                           | ~ |
|----------------------------------------------------------------------------------------------------|----------------------------------------------------------------------------------------------------|----------------------------------------------------------------------------------------------------|----------------------------------------------------------------------------------------------------|-------------------------------------------------------|---------------------------|---|
| Metuark Adapters<br>CMI Gorf garation<br>for Gorf garation<br>for Gorf garation<br>Gort and Target Instances       Second Second |                                                                                                    | Network                                                                                                    | Network Adapters                                                                                                    |                                                       |                           |   |
| Network Adapters         Select the adapters for this bost's default management network connection. But was more adapters for fault-talerance and isour balancing.           Source the default management network tables. But tables (BK: Address) Status (DK: Address) Status (DK: Address) Status (DK: Address) Status (DK: Address) Status (DK: Address) Status (DK: Address) Status (DK: Address) Status (DK: Address) (DK: Address) Status (DK: Address) (DK: Address) (                               | Luork Adapters<br>AM (optional)<br>v4 Configuration<br>v6 Configuration<br>S Configuration<br>ston DNS Suffixes |                                                                                                    | <pre>vwnicB (Ethernet0) The adapters listed here provide th connection to and from this host. W are used, connections uill be foot- traffic will be load-balanced.</pre> | e default netwo<br>hen two or nore<br>-tolerant and c | rk<br>: adapte<br>utgoinș |   |
| (D) View Details (Capace) Toggie Selected (Enter) OC (Esc) Cancel                                                                                                    |                                                                                                    | Network Adapters           Select the adapters for this host's connection. Use two or noise adapters load-balancing.           Device Name         Hardware Ladel (NKC X) working.           Device Name         Hardware Led. (NKC X) working.           (X) working.         Ethernell (c., d)565 | default nanagement network<br>for fault-tolerance and<br>Address) Status<br>99:28:F9) Connected ()<br>Saida153) Connected                                                |                                                       |                           |   |
|                                                                                                    |                                                                                                    | (D) View Details (Seace) Toggie Select                                                                                                    | eted <b>(Enter) (K (Esc)</b> Cancel                                                                                                    |                                                       |                           |   |
|                                                                                                    |                                                                                                    |                                                                                                    |                                                                                                    |                                                       |                           |   |

图 3-24 选择网卡

(3) 选择"VLAN (optional)"配置 VLAN ID 为"102",按"Enter"保存。如图 3-25 所

示。

| 📌 Labs-Cloud-ESXi-node-1 - VMware Remote Console —                                                                                                    |                                     | ×    |
|----------------------------------------------------------------------------------------------------|-------------------------------------|------|
| VMRC ▼    - 母 [2]                                                                                                    |                                     | ~    |
| NMC + 11 + 62 (2)       Configure Reargement Returck     VLME (optional)       The Configure Reargement Returck     Not set       MKLME (optional)     Not set       Phyloconfigure time<br>DPS Configure time<br>Contour Res Suffrees     Not set       If you are unsure have to configure or use a VLME, it<br>to lower this option unset.     If you are unsure have to configure or use a VLME, it<br>to lower this option unset. | c.<br>al<br>ilse<br>ilogy.<br>is se | × fc |
|                                                                                                    |                                     |      |
|                                                                                                    |                                     | it   |

图 3-25 配置 VLAN

(4) 选择"IPv4 Configuration"配置 IP 地址,按"Enter"键进入配置页面。选择"Set stat ic IPv4 address and network configuration",手动配置静态 IP 地址、子网掩码、默认网关,如图 3-26 所示,按"Enter"键完成配置。

| 📌 Labs-Cloud-ESXi-node-1 - V | Mware Remote Console                                                                                                    |                                                                                                    | - |                  | × |
|------------------------------|----------------------------------------------------------------------------------------------------|----------------------------------------------------------------------------------------------------|---|------------------|---|
| VMRC - 📙 - 🖶 📋               |                                                                                                    |                                                                                                    |   |                  | - |
| Configure Management M       |                                                                                                    |                                                                                                    |   |                  |   |
| Network Adapters             |                                                                                                    |                                                                                                    |   |                  |   |
|                              |                                                                                                    | IPv4 Address: 169.254.89.65<br>Subnet Mask: 255.255.8.8<br>Default Gateway: Not set                                                                                         |   |                  |   |
| Custon DNS Suffixes          |                                                                                                    | This host can obtain an IPv4 address and other<br>parameters automatically if your metwork inclu-<br>server. If not, ask your network administrato<br>appropriate settings. |   | king<br>HCP<br>e |   |
|                              | IPv4 Configuration                                                                                                    |                                                                                                    |   |                  |   |
|                              | This host can obtain network setti<br>includes a DHCP server. If it does<br>specified:<br>C) Disable IPv4 configuration for<br>C) Use dynamic IPv4 oddress and m<br>(c) Set cattle IPv4 eddress and m | ngs automatically if your network<br>not, the following settings must be<br>nongement network<br>twork configuration                                                        |   |                  |   |
|                              | IPv4 Address<br>Subnet Mask<br>Default Gateway                                                                                                    | [ 10.10.2.121 ]<br>[ 255.255,255.0 ]<br>[ 10.10.2.1]                                                                                                    |   |                  |   |
|                              | <pre>CUp/Down&gt; Select CSpace&gt; Mark Select</pre>                                                                                                    | ted (Enter> DK (Esc> Cance)                                                                                                    |   |                  |   |
|                              |                                                                                                    |                                                                                                    |   |                  |   |
|                              |                                                                                                    |                                                                                                    |   |                  |   |
|                              |                                                                                                    |                                                                                                    |   |                  |   |
| (Ito (Dava) Salaat           |                                                                                                    |                                                                                                    |   |                  |   |
| Suprovin Select              |                                                                                                    |                                                                                                    |   |                  |   |

图 3-26 配置 IP 地址

(5)选择"DNS Configuration"配置 DNS 和 Hostname,按"Enter"键进入配置界面。选择"Use the following DNS server addresses and hostname",手动配置 DNS 和 Hostname,如图 3-27 所示,按"Enter"键完成配置。

| tabs-Cloud-ES3G-node-1 - VI                                                                                                    | Mware Remote Console                                                                                                    | -                          |                     | ×   |
|----------------------------------------------------------------------------------------------------|----------------------------------------------------------------------------------------------------|----------------------------|---------------------|-----|
| VMRC ▼    - 母 []                                                                                                    |                                                                                                    |                            |                     | -00 |
| Configure Management M                                                                                                    | Network DNS Configuration                                                                                                    |                            |                     | ^   |
| Configure Renegement R<br>Returnsk Adoptors<br>VLM (optional)<br>Ilovi configuration<br>Ilovi configuration<br>Option (optional)<br>Option (optional) | Attorn tic       Pic and figuration       Attorn tic       Pic and RDS Server 1       Pic and RDS Server 2       Pic and RDS Server 3       Pic and RDS Server 4       Bits host 1       Configuration       This host 1       Configuration       This host 2       Configuration       This host 2       Configuration       This host 2       Configuration       This host 2       Configuration       This host 2       Configuration       This host 2       Configuration       This host 2       Configuration       This host 2       Configuration       This host 2       Configuration       This host 2       Configuration       This host 2       Configuration       This host 2       Configuration       This host 2       Configuration       This host 2       Configuration       Configuration       Configuration       Configuration       Configuration       Configuration       Configuration       Configuration       Configuration       Configuration       Configuration | r addr<br>ically<br>opriat | esses<br> - If<br>e | ^   |
|                                                                                                    |                                                                                                    |                            |                     |     |
|                                                                                                    |                                                                                                    |                            |                     |     |
| <ul> <li><up uoian=""> Select</up></li> </ul>                                                                                                    | Center> Change<br>Whoren ESVi 6 2 0 (VMVnenn) Balana Build (1006603)                                                                                                    |                            |                     |     |

图 3-27 配置 DNS 和 Hostname

(6) 配置完成后,按"Esc"键退出,根据系统提示按"Y"键保存配置,如图 3-28 所示。

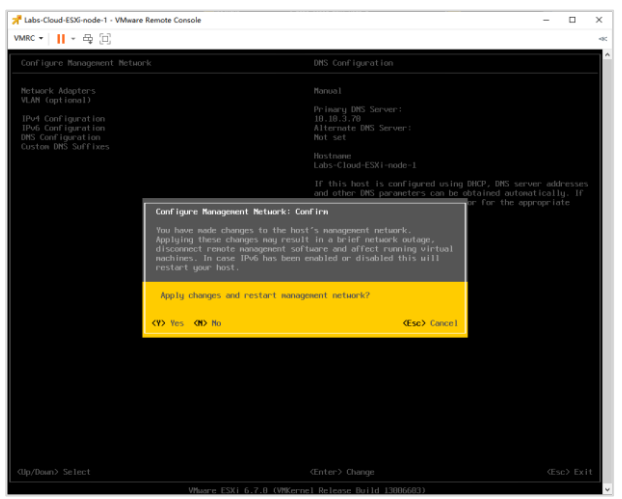

图 3-28 保存配置

(7)使用 Web 浏览器访问 ESXi 主机的管理客户端 vSphere Host Client,在浏览器中 输入"https://ESXi 主机 IP 地址",进入 vSphere Host Client 登录页面,如图 3-29 所示。

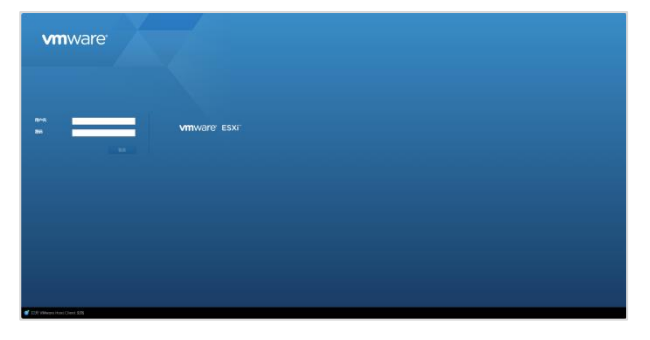

图 3-29 登录 vSphere Host Client

(8) 在登录界面输入用户名 root 和密码,单击【登录】,进入 vSphere Host Client 客户端,如图 3-30 所示。

| vmware esxi                                                |                                                                                                    |                                                    |                                                      |         |             |   |                |             |                                |                                                             |                         |            | 9,225                                                                                                    |  |
|------------------------------------------------------------|----------------------------------------------------------------------------------------------------|----------------------------------------------------|------------------------------------------------------|---------|-------------|---|----------------|-------------|--------------------------------|-------------------------------------------------------------|-------------------------|------------|----------------------------------------------------------------------------------------------------|--|
| Welcame to Later Cloud 4500 ee                             | 4+4-208 (10+1 1 10+10) (1                                                                                                    |                                                    |                                                      |         |             |   |                |             |                                |                                                             |                         |            |                                                                                                    |  |
| * +4.<br>193<br>203<br>- (2) 499<br>- (2) 999<br>- (2) 999 | Bill Converse / Strategister         Bill Converse / Strategister         Bill Converse         Bill Converse           Bill Converse         Bill Converse         Bill Converse         Bill Converse         Bill Converse           Bill Converse         Bill Converse         Bill Converse         Bill Converse         Bill Converse         Bill Converse |                                                    |                                                      |         |             |   |                |             |                                | 2 0 0<br>20 0<br>20 0<br>20 0<br>20 0<br>20 0<br>20 0<br>20 | 101 Dra                 |            | 00 0 000<br>27<br>00 0 00<br>00 0 00<br>00 0 000<br>00 0 000<br>00 0 000<br>00 0 000<br>00 0 000<br>00 0 000<br>00 0 000<br>00 0 000<br>00 0 000<br>00 0 0 000<br>00 0 000<br>00 0 000<br>00 0 000<br>00 0 000<br>00 0 000<br>00 0 000<br>00 0 000<br>00 0 000<br>00 000<br>00 000<br>00 000<br>00 000<br>00 000<br>00 000<br>00 000<br>00 000<br>00 000<br>00 000<br>00 000<br>00 000<br>0000<br>000<br>0000 |  |
|                                                            | O STREAFORSTORS                                                                                                    | 🕒 BERNEZANTRARECTARUE (A. BRITHERD (A FAILUR)      |                                                      |         |             |   |                |             |                                |                                                             |                         |            |                                                                                                    |  |
|                                                            |                                                                                                    |                                                    |                                                      |         |             |   | 1.11           |             |                                |                                                             |                         |            |                                                                                                    |  |
|                                                            | 107                                                                                                    | Vehicle, Inc.                                      | Villege, Inc.                                        |         |             |   |                |             | 8544742                        | 190422011-pandan                                            | OWNER INCO              |            |                                                                                                    |  |
|                                                            | 59                                                                                                    | Villiam7.1                                         |                                                      |         |             |   | vSphere HA 327 | 8           |                                |                                                             |                         |            |                                                                                                    |  |
|                                                            | + 🖬 cru                                                                                                    | CPU 4 CPUs XAMD Optimie(3r) Processor \$315        |                                                      |         |             | ŀ | vitation       |             | 15.22.10                       |                                                             |                         |            |                                                                                                    |  |
|                                                            | <b>26</b> 57                                                                                                    | 6.08                                               |                                                      |         |             |   | -              |             |                                |                                                             |                         |            |                                                                                                    |  |
|                                                            | ■ 0.2.5ぞ                                                                                                    | 0.8                                                |                                                      |         |             |   | 土代上的目期的        | :0          | 2024 47 2 75                   | 20日 <b>田</b> 和二 67.96 0                                     | 64/10                   |            |                                                                                                    |  |
|                                                            | <ul> <li>E. #12/08</li> </ul>                                                                                                    | 01011月,001日間                                       |                                                      |         |             |   | SHCR.          |             | 2024 (9 2 月)                   | 20日 豊利二 17.461                                              | euto                    |            |                                                                                                    |  |
|                                                            | • Q Re                                                                                                    |                                                    |                                                      |         |             |   | 8978           |             | No Jeast Tag                   |                                                             |                         |            |                                                                                                    |  |
|                                                            | ±68                                                                                                    | Late-Dout-ESIG-rade-1                              |                                                      |         |             |   | 9710           |             | 10Noara-421                    | 25 18 04 8c 04 75-                                          | 0x 2x 79 54 23 05 ea 30 |            |                                                                                                    |  |
|                                                            | 10 Mil                                                                                                    | 1. weidt 10.10.2.121<br>2. weidt 1000:250.505368.8 | . weid: 10.16.2.121<br>2. weid: No0:250.5685968.8000 |         |             |   |                |             | WAR71.0011156-03.8641601000603 |                                                             |                         |            |                                                                                                    |  |
|                                                            | ovs litelia                                                                                                    | 1.18.18.379                                        |                                                      |         |             |   | 00720004       |             |                                |                                                             |                         |            |                                                                                                    |  |
|                                                            | 取り目的                                                                                                    | 18.10.2.1                                          |                                                      |         |             | P | UEZ 1 ORBES    | 210         |                                |                                                             |                         |            |                                                                                                    |  |
|                                                            | PH DRM                                                                                                    |                                                    |                                                      |         |             |   |                |             |                                |                                                             | CARRIER DRU             | CARALINARI |                                                                                                    |  |
|                                                            | 20308                                                                                                    | 2                                                  |                                                      |         |             | 4 | -              | _           |                                |                                                             |                         | _          |                                                                                                    |  |
|                                                            | 2 280.6                                                                                                    |                                                    |                                                      |         |             |   |                |             |                                |                                                             |                         |            |                                                                                                    |  |
|                                                            | 0.0                                                                                                    | ~ 86                                               |                                                      | - 888 · | C195.251    |   |                | 83936       |                                |                                                             |                         | ~ 956      | 28.*                                                                                                    |  |
|                                                            | Auto Tradicio System                                                                                                    | loance coace                                       |                                                      | 000     | 20402010313 | 1 |                | DEVECT DATE |                                | 0.0000                                                      |                         | 20         | 1001100108                                                                                                    |  |
|                                                            |                                                                                                    |                                                    |                                                      |         |             |   |                |             |                                |                                                             |                         |            |                                                                                                    |  |

图 3-30 vSphere Host Client 客户端

(9)在 vSphere Host Client 页面,单击【网络】,选择"VM Network"单击"操作"-"编辑设置",修改网络名称为"Labs-Cloud-VM-Network",设置 VLAN ID 为"102",单击【保存】如图 3-31、3-32 所示。

| mware esxi |                                                                              |                              |          |       |       | 100g/0382321 + 1 MR + | 1 Q.255 · |
|------------|------------------------------------------------------------------------------|------------------------------|----------|-------|-------|-----------------------|-----------|
| 1 OVN 0    | Q Lass Cool & Kinoce 1 - RM                                                  |                              |          |       |       |                       |           |
| - () 1.M   | NON MUTHIN OWNERS                                                            | Adversed River TCP/07-MERK 0 | south .  |       |       |                       |           |
| 8.8        | Same America Cum                                                             | 0.81                         |          |       |       |                       | 0.188     |
| - (C emp)  | 88                                                                           | Q VM/Netverk                 | ~ VLAN D | > 具型  | ~ s84 | ka v                  | ess       |
| 13.68      | C Vit Network                                                                | / WECE                       | 0        | StaDa |       | Sv6ze                 |           |
| • HH       | C Management Nations                                                         | 54 908                       | 102      | StaDa | -     | 0+630                 | 220       |
|            |                                                                              | - 50H                        |          |       |       |                       | 286,      |
|            |                                                                              |                              |          |       |       |                       |           |
|            | WHENH<br>THE<br>STAL<br>STAL<br>STAL<br>STAL<br>STAL<br>STAL<br>STAL<br>STAL | A<br>De channe<br>U          |          |       |       |                       |           |
|            | 2 LENGER                                                                     |                              |          |       |       |                       |           |
|            |                                                                              |                              |          |       |       |                       |           |

图 3-31 编辑网络设置

| mware eski |                             |                      |                     |          |                                                                                                    | Auguration - 1 aug - 1 (data) |
|------------|-----------------------------|----------------------|---------------------|----------|----------------------------------------------------------------------------------------------------|-------------------------------|
| ANA.       |                             |                      |                     |          |                                                                                                    |                               |
|            | BOB durate state stars      | He Trutes Real       |                     |          |                                                                                                    |                               |
|            |                             |                      |                     |          |                                                                                                    |                               |
|            |                             |                      |                     |          |                                                                                                    |                               |
|            | Section of Concession, Name |                      |                     | SHORE    | 2000                                                                                                    |                               |
| f 144 123  | Consumer taxes              |                      |                     | Secca    | Bener                                                                                                    |                               |
|            |                             |                      |                     |          |                                                                                                    |                               |
|            |                             |                      |                     |          |                                                                                                    |                               |
|            | CON THE HEAVER              | CONTRACTOR OF STREET | 19                  |          |                                                                                                    |                               |
|            | and and                     |                      |                     |          |                                                                                                    |                               |
|            | Same South                  | 80                   | Later Could VM      | Satiret  |                                                                                                    |                               |
|            |                             | K'WK G               | 902                 |          |                                                                                                    |                               |
|            |                             | acces.               |                     |          |                                                                                                    |                               |
|            |                             | + #2.                | BAUE?               |          |                                                                                                    |                               |
|            |                             | + 河+田田               | Becili?             |          |                                                                                                    |                               |
|            |                             | · 7.849              | Recall <sup>®</sup> |          |                                                                                                    |                               |
|            |                             |                      |                     |          | 47 1 24                                                                                                    |                               |
|            |                             | -                    |                     | - Inter- | the second second second second second second second second second second second second second second second s |                               |
|            |                             |                      |                     |          |                                                                                                    |                               |
|            |                             |                      |                     |          |                                                                                                    |                               |
|            |                             |                      |                     |          |                                                                                                    |                               |
|            |                             |                      |                     |          |                                                                                                    |                               |
|            |                             |                      |                     |          |                                                                                                    |                               |
|            |                             |                      |                     |          |                                                                                                    |                               |
|            |                             |                      |                     |          |                                                                                                    |                               |
|            | C (81)                      |                      |                     |          |                                                                                                    |                               |
|            | all sector                  |                      |                     |          |                                                                                                    |                               |

图 3-32 修改网络配置

(10) 为虚拟机 Labs-Cloud-ESXi-node-2、Labs-Cloud-ESXi-node-3 配置 VMware ESX i。请参考上述部署(1)-(9)完成 VMware ESXi 的配置。

# 6、部署 vCenter Server Appliance

(1)本次任务中选用的镜像文件是 VMware-VCSA-all-6.7.0-11726888.iso,其镜像可通 过 VMware 官网(https://www.vmware.com)下载,镜像文件大小为 3.94GB。

可从课程网站上下载文件。(https://internet.hactcm.edu.cn/software/VMware/vSphere%2 06.7/)

(2)双击"VMware-VCSA-all-6.7.0-11726888.iso"打开文件,导航到"vcsa-ui-installer"-"win32"目录,双击"installer.exe"启动 vCenter Server Appliance 安装程序,如图 3-33 所示。

| ↓ 2 ↓ 1<br>文件 主页 共享                   | 管理         win32           查吾         应用程序工具 |                 |                |           | - • × |
|---------------------------------------|----------------------------------------------|-----------------|----------------|-----------|-------|
| € → v ↑ 📙 « v                         | csa-ui-installer > win32                     | ♥ Č 在 win32 中   | 虚素             |           | م     |
| 新建文件夹 ^                               | 6株                                           | 修改日期            | 後世             | 大小        |       |
| 22 应用                                 | api-ms-win-crt-time-l1-1-0.dll               | 2018/8/7 1:22   | 应用程序扩展         | 21 KB     |       |
| 0                                     | api-ms-win-crt-utility-I1-1-0.dll            | 2018/8/7 1:22   | 应用程序扩展         | 19 KB     |       |
| S OneDrive                            | blink_image_resources_200_percent            | p 2018/8/7 1:22 | PAK 文件         | 26 KB     |       |
| 💻 出电路                                 | content_resources_200_percent.pak            | 2018/8/7 1:22   | PAK 文件         | 1 KB      |       |
| 3D 758                                | content_shell.pak                            | 2018/8/7 1:22   | PAK 文件         | 10,026 KB |       |
| 10 ×0:00                              | d3dcompiler_47.dll                           | 2018/8/7 1:22   | 应用程序扩展         | 3,386 KB  |       |
|                                       | ffmpeg.dll                                   | 2018/8/7 1:23   | 应用程序扩展         | 1,670 KB  |       |
| Bel 90/1                              | icudtl.dat                                   | 2018/8/7 1:22   | DAT 文件         | 9,894 KB  |       |
| 医 文档                                  | 😡 installer.exe                              | 2018/8/7 1:23   | 应用程序           | 48,609 KB |       |
| ➡ 下截                                  | S libEGLdll                                  | 2018/8/7 1:23   | 应用程序扩展         | 31 KB     |       |
| ♪ 音乐                                  | ibgLESv2.dll                                 | 2018/8/7 1:23   | 应用程序扩展         | 2,500 KB  |       |
| 二 二 二 二 二 二 二 二 二 二 二 二 二 二 二 二 二 二 二 | LICENSE                                      | 2018/8/7 1:22   | 文件             | 2 KB      |       |
| 14 本地磁盘 (C:)                          | Q LICENSES.chromium.html                     | 2018/8/7 1:22   | Microsoft Edge | 1,742 KB  |       |
|                                       | msvcp140.dll                                 | 2018/8/7 1:22   | 应用程序扩展         | 430 KB    |       |
| ACTORN (EA)                           | atives_blob.bin                              | 2018/8/7 1:22   | BIN 文件         | 234 KB    |       |
| Actors (C)                            | node.dll                                     | 2018/8/7 1:23   | 应用程序扩展         | 13,852 KB |       |
| - more (H)                            | pdf_viewer_resources.pak                     | 2018/8/7 1:22   | PAK 文件         | 138 KB    |       |
| OVD 驱动器 (F                            | Snapshot_blob.bin                            | 2018/8/7 1:22   | BIN 文件         | 1,150 KB  |       |
| 〒 共享 (\\172.20 ↓                      | 🗟 ucrtbase.dll                               | 2018/8/7 1:22   | 应用程序扩展         | 1,116 KB  |       |
| 63 个项目 透中 1 个项                        | 47.4 MB                                      |                 |                |           |       |

图 3-33 启动 vCenter Server Appliance 安装程序

(3)在 vCenter Server Appliance 安装程序界面,单击右上角,选择语言为"简体中文", 单击"安装"进入安装向导,如图 3-34 所示。

|                                                                    |                                                                       | w-                                                                                                    |                                                                                |
|--------------------------------------------------------------------|-----------------------------------------------------------------------|----------------------------------------------------------------------------------------------------|--------------------------------------------------------------------------------|
| 安装                                                                 | 升级                                                                    | 迁移                                                                                                    | 还原                                                                             |
| 安族新的 vCenter Server<br>Appliance 戎 Platform<br>Services Controller | 升级现有 vCenter Server<br>Appliance 或 Platform<br>Services Controller 设备 | 从現有 Windows 版本的<br>vCenter Server、Platform<br>Services Controller 県<br>Single Sign-On 服务器迁移<br>到 Appliance 版本 | 从以前创建的 vCenter<br>Server Appliance 成<br>Platform Services<br>Controller 设备备份过源 |

图 3-34 进入安装向导

(4) 在向导的"1 简介"单击【下一步】进入下一步,如图 3-35 所示。

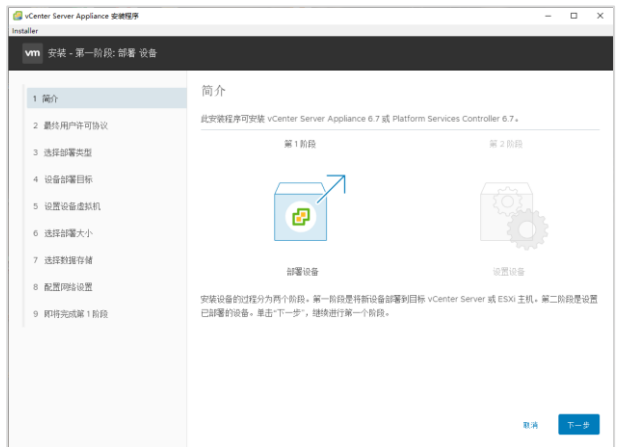

图 3-35 安装简介

(5) 在向导的"2 最终用户许可协议"勾选"我接受许可协议条款。",单击【下一步】, 如图 3-36 所示。

| 🕝 vCenter Server Appliance 安積程序                  | - 0                                                                                                    | × |
|--------------------------------------------------|----------------------------------------------------------------------------------------------------|---|
| <b>∨m</b> 安装 - 第一阶段: 部署 设备                       |                                                                                                    |   |
| 1 商介                                             | 最终用户许可协议                                                                                                    |   |
| 2 最终用户许可协议<br>2 读4540写本刊                         | UMWARe最终用户许可协议                                                                                                    | * |
| - AGH-AP(#)2644<br>- 4 设备部署目标                    | 请注意。在本软件的安装过程中无论可能会出现任何条款,使用本软件都将受此最终用户许可协议音条款的<br>约束。                                                                                                    | 1 |
| 5 设置设备虚拟机                                        | 重要信息,请行细阅读: 您一旦下载,安装或使用本软件, 您(自然人或主人) 即同算接受本最终用户许可<br>协议(*本协议)的"速。如果怎不同意本为议的承载,请否下载,安装或使用本软件,怎么然是酸本软<br>体,或在二十(20)于成绩主要用的价值,他的回复题完工作的相对应,正目要要求适何户户去处性专门的的语言 |   |
| 6 选择部署大小                                         | 景(如果有)。<br>译估许可。如果包为评估目的获得本软件的许可,则您只可在非生产环境下,在许可密钥粮之的期限内使用                                                                                                  |   |
| 7 选择数据存储                                         | 本软件,无论本协议的其他考验规定为何,本软件的评估许可是按"师祥"提供的,不附带任何购信、支持或<br>保证(不论是明示的还是默示的)。                                                                                        |   |
| <ul> <li>8 配置均能设置</li> <li>9 即将完成第1阶段</li> </ul> | <ol> <li>定义。</li> <li>投換受许可协议紧款。</li> </ol>                                                                                                    | * |
|                                                  |                                                                                                    |   |
|                                                  |                                                                                                    |   |
|                                                  | R# <u>L</u> -# T-                                                                                                    | ÷ |

图 3-36 接受许可协议条款

(6) 在向导的"3 选择部署类型"勾选"具有嵌入式 Platform Services Controller 部署的 vCenter Server", 单击【下一步】, 如图 3-37 所示。

| 🕝 vCenter Server Appliance 安兼程序                                                     |                                                                                                    |                                                                | - 0 | 3 3 | × |  |  |
|-------------------------------------------------------------------------------------|----------------------------------------------------------------------------------------------------|----------------------------------------------------------------|-----|-----|---|--|--|
| Installer<br>Vm 安装 - 第一阶段: 部署 设备                                                    |                                                                                                    |                                                                |     |     | J |  |  |
| 1 间介<br>2 動約用件等可协议<br>3 透露部署表型<br>4 设备部署目标                                          | 选择部署类型<br>选择在设备上型面的增类型。<br>有关部署类型的详细面包。请参见 visphere 6.7 交热。<br>这人式 Platform Services Costroller<br>④ 用意的L式 Flatform Services Costroller J智容<br>vicroller Services |                                                                |     |     |   |  |  |
| <ul> <li>5 设置设备虚拟机</li> <li>6 选择部屬大小</li> <li>7 选择数据存储</li> <li>6 可用四次次用</li> </ul> | VLenier Server                                                                                                    | vCenter<br>Server                                              |     |     |   |  |  |
| <ul> <li>6 配用四条设置</li> <li>9 即将完成就 1 指段</li> </ul>                                  | 対象 Frankom Service Controller<br>ク Platfom Service Controller<br>( Vcenter Server (講題))語 Platform Services<br>Controller)                                         | 방음<br>Putton Services<br>Controller<br>분용<br>VCenter<br>Server |     |     |   |  |  |
|                                                                                     |                                                                                                    | 取消 上一步                                                         | T   | -#  |   |  |  |

图 3-37 选择部署类型

(7) 在向导的"4 设备部署目标"配置 vCenter Server 的安装目标,单击【下一步】,如 图 3-38 所示。

| ()<br>Ins | vCer | nter Server Appliance 安装程序 |                                 |                                     | - |     | × |
|-----------|------|----------------------------|---------------------------------|-------------------------------------|---|-----|---|
|           | vm   | 安装 - 第一阶段: 部署 具有嵌入式 F      | Platform Services Controller 部署 | 🕅 vCenter Server Appliance          |   |     |   |
|           | 1    | 简介<br>最终用户注意协议             | 设备部署目标<br>指定设备部署目标设置。该目标是将在     | 其中部署设备的 ESXi 主机威 vCenter Server 实例。 |   |     |   |
|           | 3    | 选择邮署类型                     | ESXi 主机名式 vCenter Server 名称     | 10.10.1.254                         | 1 |     |   |
|           | 4    | 设备部署目标                     | нттрѕ 濾口                        | 443                                 |   |     |   |
|           | 5    | 设置设备虚拟机                    | 用户名                             | 2024181999@studio.local             | ١ |     |   |
|           | 6    | 选择部署大小                     | 密码                              |                                     |   |     |   |
|           | 7    | 选择数据存储                     |                                 |                                     |   |     |   |
|           | 8    | 配置网络设置                     |                                 |                                     |   |     |   |
|           | 9    | 即将完成第1阶段                   |                                 |                                     |   |     |   |
|           |      |                            |                                 |                                     |   |     |   |
|           |      |                            |                                 |                                     |   |     |   |
|           |      |                            |                                 |                                     |   |     | _ |
|           |      |                            |                                 | 取消 上一                               | # | ⊼-# | ÷ |

图 3-38 配置 vCenter Server 安装目标

(8)在向导的"5 选择文件夹"配置 vCenter Server 虚拟机的安装位置,单击【下一步】, 如图 3-39 所示。

| G vCenter Server Appliance 安装程序 |                                                           | - |     | × |
|---------------------------------|-----------------------------------------------------------|---|-----|---|
| vm 安装 - 第一阶段: 部署 具有嵌入式          | Platform Services Controller 部署的 vCenter Server Appliance |   |     |   |
| 1 简介                            | 选择文件夹                                                     |   |     |   |
| 2 最终用户许可协议                      | 选择要在其中创建设备虚拟机的撤销展中心或虚拟机文件夹                                |   |     |   |
| 3 选择部署类型                        | V 🛃 10.10.1.254                                           |   |     |   |
| 4 设备部署目标                        | ✓ 目 StudioCloud □ 实验学生姓名                                  |   |     |   |
| 5 选择文件夹                         |                                                           |   |     |   |
| 6 选择计算资源                        |                                                           |   |     |   |
| 7 设置设备虚拟机                       |                                                           |   |     |   |
| 8 选择部署大小                        |                                                           |   |     |   |
| 9 选择数据存储                        |                                                           |   |     |   |
| 10 配置网络设置                       |                                                           |   |     |   |
| 11 即将完成第1阶段                     |                                                           |   |     |   |
|                                 |                                                           |   |     |   |
|                                 | 取消 上一:                                                    | * | ₩-# |   |

图 3-39 配置 vCenter Server 虚拟机安装位置

(9) 在向导的"6 选择计算资源"配置 vCenter Server 计算资源,单击【下一步】,如图 3-40 所示。

| vm 安装 - 第一阶段: 部署 具有嵌入式 Platform Services Controller 部署的 vCenter Server Appliance                                                                                                    |  |
|----------------------------------------------------------------------------------------------------|--|
| <ul> <li>1 除介</li> <li>2 創作用中市市時後</li> <li>3 通信部業売額</li> <li>4 協会計業目标</li> <li>3 通信が業売</li> <li>2 通貨が常売</li> <li>3 通信が業介へ</li> <li>9 通信報業代介</li> <li>9 通信報業代介</li> <li>9 通信報業代介</li> <li>9 通信報業代介</li> <li>9 通信報業代介</li> <li>9 通信報業代介</li> <li>9 通信報業代介</li> <li>9 通信報業代介</li> <li>9 通信報業代介</li> <li>9 通信報業代介</li> <li>9 通信報業代介</li> <li>9 通信報業代介</li> <li>9 通信報業代介</li> <li>9 通信報業代介</li> <li>9 通信報業代介</li> </ul> |  |

图 3-40 配置 vCenter Server 计算资源

(10) 在向导的"7 设置设备虚拟机"配置 vCenter Server 虚拟机名称和 root 账户密码, 单击【下一步】,如图 3-41 所示。

| ()<br>Ins | vCenter Server Appliance 安装程序<br>taller |                                 |                            |       | - |     | × |
|-----------|-----------------------------------------|---------------------------------|----------------------------|-------|---|-----|---|
|           | vm 安装 - 第一阶段: 部署 具有嵌入式 ₽                | Platform Services Controller 部署 | 的 vCenter Server Appliance |       |   |     |   |
|           | 1 简介<br>2 最终用户许可协议                      | 设置设备虚拟机<br>指定要部署的设备的虚拟机设置。      |                            |       |   |     |   |
|           | 3 选择邰署类型                                | 虚拟机制物                           | Labs-Cloud-vCSA            |       | 1 |     |   |
|           | 4 设备部署目标                                | 设置 root 密码                      |                            |       | ٩ |     |   |
|           | 5 选择文件夹                                 | 确认 root 密码                      |                            |       |   |     |   |
|           | 6 选择计算资源                                |                                 |                            |       |   |     |   |
|           | 7 设置设备虚拟机                               |                                 |                            |       |   |     |   |
|           | 8 选择部署大小                                |                                 |                            |       |   |     |   |
|           | 9 选择数据存储                                |                                 |                            |       |   |     |   |
|           | 10 配置网络设置                               |                                 |                            |       |   |     |   |
|           | 11 即将完成第1阶段                             |                                 |                            |       |   |     |   |
|           |                                         |                                 |                            |       |   |     |   |
|           |                                         |                                 |                            | 取消 上- | # | ⊼-# |   |

图 3-41 配置 vCenter Server 虚拟机名称和 root 账户密码

(11) 在向导的"8 选择部署大小"配置 vCenter Server 的部署大小,单击【下一步】, 如图 3-42 所示。

| - |      |                           |              |                                                                                                    |         |            |             |                |           |    |     |   |
|---|------|---------------------------|--------------|----------------------------------------------------------------------------------------------------|---------|------------|-------------|----------------|-----------|----|-----|---|
|   | vCen | ter Server Appliance 安装程序 |              |                                                                                                    |         |            |             |                |           | -  |     | × |
|   | vm   | 安装 - 第一阶段: 部署 具有嵌入式 P     | latfo        | orm Servic                                                                                                  | es Cont | troller 部署 | 的 vCenter S | Server Applian | ce        |    |     |   |
|   | 1    | 简介                        | 选            | 选择部署大小<br>为此具有嵌入式 Platform Services Controller 歸屬的 vCenter Server 进展部署大小。<br>有关调率大价评概量单,调整员 vSphere 6.7 文档。 |         |            |             |                |           |    |     |   |
|   | 2    | 最终用户许可协议                  | 九            |                                                                                                    |         |            |             |                |           |    |     |   |
|   | 3    | 选择部署类型                    | 有            |                                                                                                    |         |            |             |                |           |    |     |   |
|   | 4    | 设备部署目标                    | 部署大小<br>容翰大小 |                                                                                                    |         | 微型         |             |                |           |    |     |   |
|   | 5    | 选择文件夹                     |              |                                                                                                    |         | - 戦い       |             |                | 1         |    |     |   |
|   | 6    | 选择计算资源                    | 不同部署大小所需的资源  |                                                                                                    |         |            |             |                |           |    |     |   |
|   | 7    | 设置设备虚拟机                   |              | 解雇大小                                                                                                    | VCPU    | 内存 (GB)    | 存儲(GB)      | 主机数 (上環)       | 虚拟机数 (上限) |    |     |   |
| 1 | 8    | 选择部署大小                    |              | 微型                                                                                                    | 2       | 10         | 300         | 10             | 100       |    |     |   |
|   |      |                           |              | 小型                                                                                                    | 4       | 16         | 340         | 100            | 1000      |    |     |   |
|   | 9    | 选择数据存储                    |              | 中型                                                                                                    | 8       | 24         | 525         | 400            | 4000      |    |     |   |
|   | 10   | 配置网络设置                    |              | 大型                                                                                                    | 16      | 32         | 740         | 1000           | 10000     |    |     |   |
|   | 11   | 即将完成第1阶段                  |              | 超大型                                                                                                    | 24      | 48         | 1180        | 2000           | 35000     |    |     |   |
|   |      |                           |              |                                                                                                    |         |            |             |                | 取消 上-     | -# | ⊤-# |   |

图 3-42 配置 vCenter Server 部署大小

(12) 在向导的"9 选择数据存储"配置 vCenter Server 的存储,单击【下一步】,如图 3-43 所示。

| 3 vCenter Server Appliance 安装程序<br>nstaller |                                    |            |               |                |           | -      |     | × |
|---------------------------------------------|------------------------------------|------------|---------------|----------------|-----------|--------|-----|---|
| vm 安装 - 第一阶段: 部署 具有嵌入3                      | t, Platform Services               | Controller | 部署的 vCenter S | Server Applian |           |        |     |   |
| 1 简介<br>2 最终用户许可协议                          | 选择数据存进择此设备的存储                      | 储<br>位置    |               |                |           |        |     |   |
| 3 选择部署类型                                    | 名称                                 | 82         | т <b>81 т</b> | म्<br>मना र    | C24       | ▼ 積肉重委 | Ŧ   |   |
| 4 设备部署目标                                    | StudioCloud-S<br>AN-2-SYSTE        | VMFS-5     | 4.88 TB       | 4.87 TB        | 15.62 GB  | 受支持    |     | 1 |
| 5 选择文件夹                                     | StudioCloud-S<br>AN-2-SYSTE        | VMFS-5     | 6.02 TB       | 6.02 TB        | 1,021 MB  | 受支持    |     |   |
| 7 设置设备虚拟机                                   | StudioCloud-S<br>AN-1-SYSTEM       | VMFS-5     | 46.93 TB      | 46.85 TB       | 87.73 GB  | 受支持    |     |   |
| 8 选择部署大小                                    | -1<br>StudioCloud-S<br>AN-1-SYSTEM | VMFS-5     | 6.34 TB       | 6.05 TB        | 291.17 GB | 受支持    |     |   |
| 9 选择数据存储                                    | -2<br>StudioCloud-S                | VMFS-5     | 31.25 TB      | 25.46 TB       | 5.79 TB   | 受支持    |     |   |
| 10 配置网络设置                                   | AN-3-SYSTE<br>M-1                  |            |               |                |           |        |     |   |
| 11 即将完成第1阶段                                 |                                    |            |               |                | 11        | 閉 123  | >   |   |
|                                             | □ 启用精简磁盘排                          | @ 72       |               |                |           |        |     |   |
|                                             |                                    |            |               |                | 取消        | 上-步    | ⊼-# | ; |

图 3-43 配置 vCenter Server 存储

(13) 在向导的"10 配置网络设置"配置 vCenter Server 的网络信息,单击【下一步】, 如图 3-44 所示。

| vCen      | ter Server Appliance 安装程序 |                                 |                            |   | -          |     | × |
|-----------|---------------------------|---------------------------------|----------------------------|---|------------|-----|---|
| Installer |                           |                                 |                            |   |            |     |   |
| vm        | 安装 - 第一阶段: 部署 具有嵌入式       | Platform Services Controller 部署 | 的 vCenter Server Appliance |   |            |     |   |
| 1         | 開介<br>農会 国内注7753-20       | 配置网络设置配置此设备的网络设置                |                            |   |            |     | ^ |
| 3         | 选择邰署类型                    | 月婚                              | Network-102                | ~ | ٩          |     |   |
| 4         | 设备部署目标                    | ₽ 飯本                            | IPv4                       | v |            |     |   |
| 5         | 选择文件夹                     | ₽分配                             | 静态                         | ~ |            |     |   |
| 6         | 选择计算资源                    | FGDN                            | FQDN (可选)                  |   | ٢          |     |   |
| 7         | 设置设备虚拟机                   | ₽ 地址                            | 10.10.2.120                |   |            |     |   |
| 8         | 选择部署大小                    | 子网摘码或前缀长度                       | 24                         |   | <b>(i)</b> |     |   |
| 9         | 选择数据存储                    | 账认网关                            | 10.10.2.1                  |   |            |     |   |
| 10        | 配置网络设置                    | DNS 服务器                         | 10.10.3.70                 |   |            |     |   |
| 11        | 即将完成第1阶段                  | 常见端口                            |                            |   |            |     |   |
|           |                           | нттр                            | 80                         |   |            |     | - |
|           |                           |                                 | 取消                         | Ŀ | -#         | ₩-# |   |

图 3-44 配置 vCenter Server 网络

(14) 在向导的"11 即将完成第1阶段"检查 vCenter Server 的配置信息,确认无误后, 单击【下一步】开始第一阶段的安装,如图 3-45 所示。

| 6   | vCenter Server Appliance 安装程序 |                                | - 0                                                      | ×   |
|-----|-------------------------------|--------------------------------|----------------------------------------------------------|-----|
| Ins | taller                        |                                |                                                          |     |
|     | vm 安装 - 第一阶段: 部署 具有嵌入式 F      | Platform Services Controller 能 | 署的 vCenter Server Appliance                              |     |
|     |                               | Des Marcha Databa e St. 470    |                                                          |     |
|     | 1 简介                          | 即将完成第1阶段                       |                                                          |     |
|     | 2 最终用户许可协议                    | 请在开始设备部署前检查您的设置。               |                                                          | . 1 |
|     | 3 选择部署类型                      | ~ 部署详细信息                       |                                                          |     |
|     | 4 边名如常日接                      | 目标 vCenter Server              | 10.10.1.254                                              |     |
|     | 4 近面的梅田秋                      | 虚拟机名称                          | Labs-Cloud-vCSA                                          |     |
|     | 5 选择文件夹                       | 部署共型                           | 具有嵌入式 Platform Services Controller 部署的 vCenter<br>Server |     |
|     | 6 选择计算资源                      | 部署大小                           | 商型                                                       |     |
|     | 7 设置设备虚拟机                     | 存储大小                           | 數认                                                       | 1   |
|     | 8 选择部署大小                      | ~ 数据中心详细信息                     |                                                          |     |
|     | 9 选择数据存储                      | <b>救援中心</b>                    | StudioCloud                                              |     |
|     |                               | 计算资源                           | Studio-Dev                                               |     |
|     | IO HEWMERSON                  | ~ 数据存储详细信息                     |                                                          |     |
|     | 11 即将完成第1阶段                   | 救援存储,磁盘模式                      | StudioCloud-SAN-3-SYSTEM-1, 厚                            |     |
|     |                               | ~ 网络详细信息                       |                                                          | -   |
|     |                               |                                | 取消 上一步 末期                                                |     |

图 3-45 检查 vCenter Server 的配置信息

(15)等待第一阶段安装完成,单击【继续】,进入第二阶段安装,如图 3-46 所示。

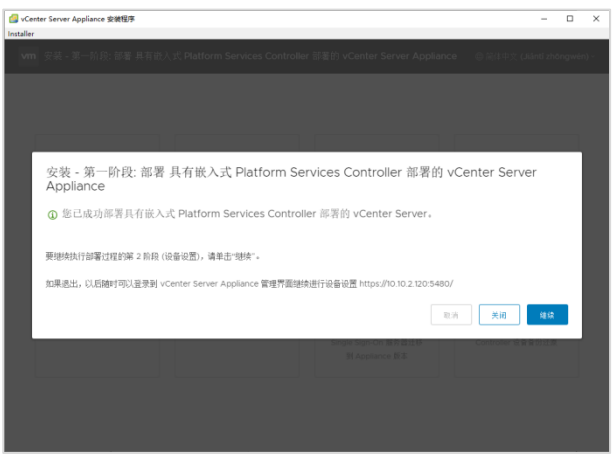

图 3-46 进入第二阶段安装

(16) 在向导的"1 简介"单击【下一步】进入下一步,如图 3-47 所示。

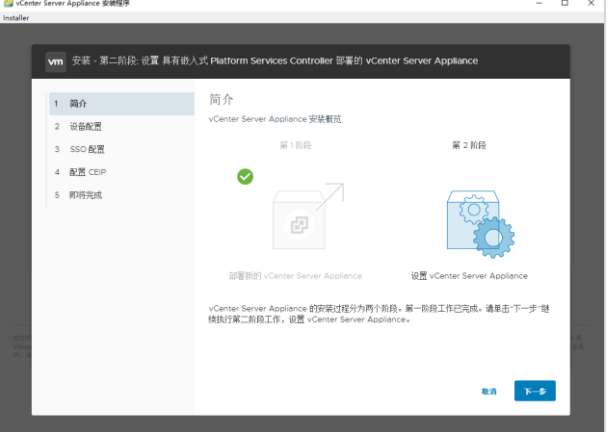

图 3-47 安装简介

(17) 在向导的"2 设备配置"配置时间同步模式和 SSH 访问,单击【下一步】,如图 3 -48 所示。

| G vCente<br>Installer | er Serve | r Appliance 安装程序   |                                 |                              | -                 |   | × |
|-----------------------|----------|--------------------|---------------------------------|------------------------------|-------------------|---|---|
|                       |          |                    | al numero da como da como       | 507 MR 6.5                   |                   | - |   |
|                       | vm       | 安装 - 第二阶段: 世篇 具有做/ | 、3、Platform Services Controller | 游春田 vCenter Server Appliance |                   | ٩ |   |
|                       | 1        | 行简                 | 设备配置                            |                              |                   |   |   |
|                       | 2        | 设备配置               | 计道路电缆子                          | ないなの教師時時間に                   |                   |   |   |
|                       | 3        | SSO配置              | NTP 服务器 (温号分隔列表)                | 10.10.3.70                   |                   |   |   |
|                       | 4        | 配置 CEIP            |                                 |                              | a                 |   |   |
|                       | 5        | 81-193-7CD%        | SSH 访问                          | 已启用 ~                        |                   |   |   |
|                       |          |                    |                                 |                              |                   |   |   |
|                       |          |                    |                                 |                              |                   |   |   |
|                       |          |                    |                                 |                              |                   |   |   |
|                       |          |                    |                                 |                              |                   |   |   |
| 和权利<br>VMArra         |          |                    |                                 |                              |                   |   |   |
|                       |          |                    |                                 |                              |                   |   |   |
|                       |          |                    |                                 | RA E-                        | \$<br><b>N-\$</b> |   |   |
|                       |          |                    |                                 |                              |                   |   |   |

图 3-48 配置设备

(18) 在向导的"3 SSO 配置"配置 SSO 域,单击【下一步】,如图 3-49 所示。

| Installer            |        |                    |                                         |                         |      |
|----------------------|--------|--------------------|-----------------------------------------|-------------------------|------|
| ſ                    | vm     | 安装 - 第二阶段: 设置 具有数/ | 、式 Platform Services Controller 部署的 vC  | Center Server Appliance |      |
|                      | 1      | 简介                 | SSO 配置                                  |                         | Î    |
|                      | 2<br>3 | 设备配置<br>SSO 配置     | ● 创建新 SSO 城<br>Single Sign-On 扳名        | lebs.cloud.local        |      |
|                      | 4      | 配置 CEIP<br>即将完成    | Single Sign-On 用户名<br>Single Sign-On 密码 | edministrator           |      |
|                      |        |                    | <ul> <li>→ 加入现有 SSO 域</li> </ul>        |                         | - 88 |
| RRA<br>Video<br>R. 3 |        |                    |                                         |                         | 1.5  |
|                      |        |                    |                                         | RA 1-5 T                | *    |

图 3-49 配置 SSO

(19) 在向导的"4 配置 CEIP"勾选"加入 VMware 客户体验提升计划(CEIP)",单击 【下一步】,如图 3-50 所示。

| ▼m 安璇 - 第二阶段: | 设置 具有嵌入式 Platform Services Controller 部署的 vCenter Server Appliance                                                      |
|---------------|----------------------------------------------------------------------------------------------------|
| 1 節介          | 配置 CEIP                                                                                                    |
| 2 设备配置        | 加入 VMware 客户体验提升计划                                                                                                    |
| 3 550 配置      |                                                                                                    |
| 4 配置 CEIP     | VMware 客户体验提升计划 (Customer Experience Improvement Program, CEP) 接向<br>VMware 提供相关信息,制即 VMware 改进其产品和服务以及修复问题,并向定置议如      |
| 5 即将完成        | PD/WED/Talleを相応研究が加速が高。作为CEF 的一部分、VMWore 医音言及通知的<br>VMware 许可证密码,定期收集有关意的组织加何使用 VMware 产品和服务的技术信息。<br>き、作業意不得力信命人。身形标识。 |
|               | 有关通过 CEIP 收集的数据以及 VMware 使用防数据的用途的其他信息,请访问信任与保                                                                          |
|               | 2年4-2月間に近、10日2月2000年をCOMPUTATIONの10日1日に10日間を4日を目的10日<br>10月日子見豊から以下の10月10日の10日<br>出出北戸品別 VMware CEP。<br>後年3月1日日         |
|               | ★ 加入 VMware 客户体验提升计划 (CEIP)                                                                                             |

图 3-50 配置 CEIP

(20) 在向导的"5 即将完成"检查 vCenter Server 的配置信息,确认无误后,单击【下 一步】开始第二阶段的安装,如图 3-51 所示。

| vm 安装 - 第二阶段: 设置 | 【具有嵌入式 Platform Services C | ontroller 部署的 vCenter Server Appliance |
|------------------|----------------------------|----------------------------------------|
| 1                | 即将完成                       |                                        |
| 1 (60)1          | 市内1920元                    | 1010 M .                               |
| 2 设备配置           |                            |                                        |
| 3 SSO 配置         | 网络详细的思                     |                                        |
| 4 配置 CEIP        | 网络配置<br>IP 版本              | 分配静态 IP 地址<br>IPv4                     |
| 5 即将完成           | 主机名称                       | photon-mechine                         |
|                  | IP 地址                      | 10.10.2.120                            |
|                  | 子同掩码                       | 255.255.255.0                          |
|                  | 网关                         | 10.10.2.1                              |
|                  | DNS 服务器                    | 10.10.3.70                             |
|                  | 设备详细信息                     |                                        |
|                  | 时间同步模式                     | 与 NTP 服务器同步时间                          |
|                  | NTP 服务器                    | 10.10.3.70                             |
|                  | SSH 访问                     | 已启用                                    |
|                  | SSO 详细信息                   |                                        |
|                  | 地名                         | labs.cloud.local                       |
|                  | 用户名                        | administrator                          |
|                  | 14-14-16-16-16-16-11-16-1  |                                        |

图 3-51 检查 vCenter Server 的配置信息

(21)等待第二阶段安装完成,单击【关闭】,如图 3-52 所示。

| - |
|---|
|   |
|   |
|   |
|   |
|   |
|   |
|   |
|   |
|   |
|   |
|   |
|   |
|   |
|   |
|   |
|   |

图 3-52 第二阶段安装完成

# 7、实现数据中心

(1)使用浏览器访问 vSphere Client (https://10.10.2.120),输入用户名密码,单击【登录】,如图 3-53 所示。

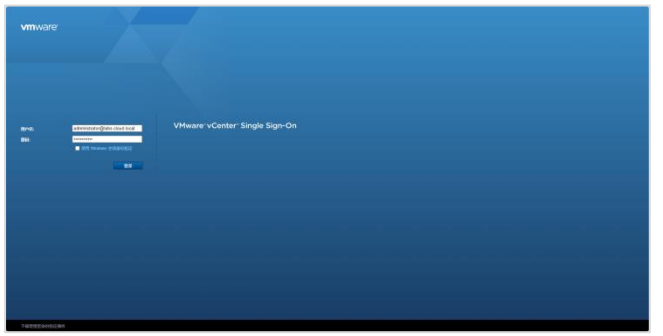

图 3-53 访问并登录 vSphere Client

(2) 在 vSphere Client 页面中,右击"10.10.2.120",选择【新建数据中心】,设置数据中心名称为"Labs-Cloud",单击【确定】,如图 3-54 所示。

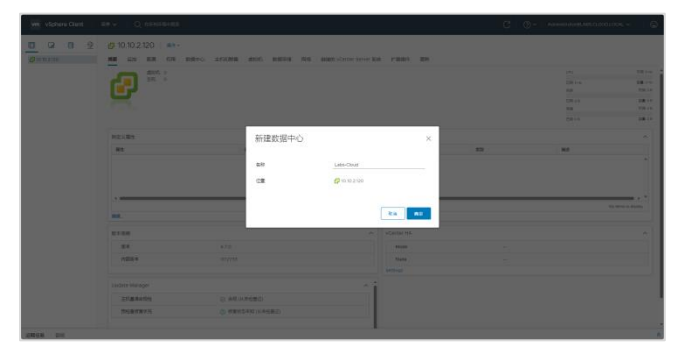

图 3-54 新建数据中心

# (3) 添加 ESXi 主机

① 在 vSphere Client 页面中,右击数据中心"Labs-Cloud",选择【添加主机】进入添加 主机向导,在向导的"1 名称和位置"输入要添加的主机 IP,单击【NEXT】,如图 3-55 所示。

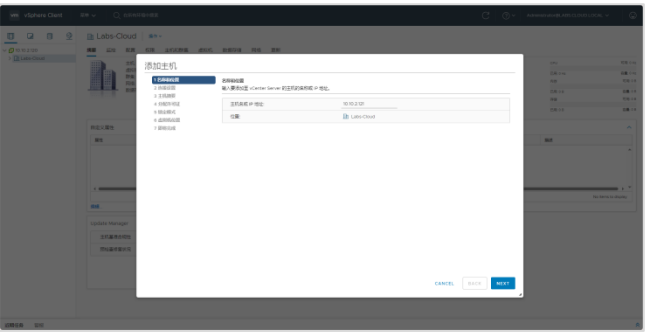

图 3-55 配置名称和位置

② 在向导的"2 连接设置"输入连接主机的用户名和密码,单击【NEXT】,如图 3-56 所

| W. Victore Cont | Labor Coud       | ин - | 8899 86 86<br>8/25290889<br>8/25290889<br>8/2<br>8/2<br>8/2<br>8/2<br>8/2<br>8/2<br>8/2<br>8/2<br>8/2<br>8/2 | at | C Q-           | 4444444 441 441 444 444 444<br>(44<br>(44)<br>(44)<br>(44)<br>(44)<br>(44 | 101 101 101 101 101 101 101 101 101 101 |
|-----------------|------------------|------|----------------------------------------------------------------------------------------------------|----|----------------|---------------------------------------------------------------------------|-----------------------------------------|
|                 | L Codate Manager |      |                                                                                                    |    | CANEE BACK MAY | 6.000                                                                     | 1.000                                   |

图 3-56 连接设置

③ 在向导的"3 主机摘要"查看主机摘要信息,单击【NEXT】,如图 3-57 所示。

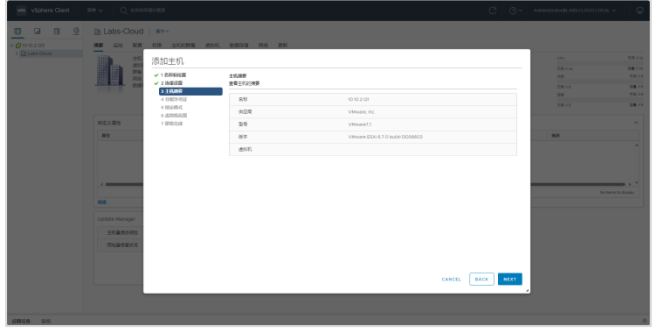

图 3-57 主机摘要

④ 在向导的"4 分配许可证"为主机分配评估许可证,单击【NEXT】,如图 3-58 所示。

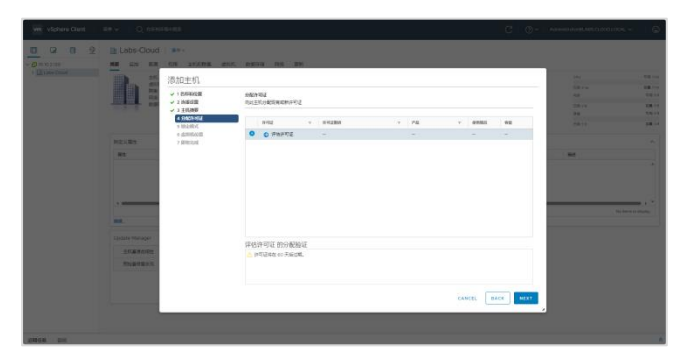

图 3-58 分配许可证

⑤ 在向导的"5 锁定模式"使用默认锁定模式配置,单击【NEXT】,如图 3-59 所示。

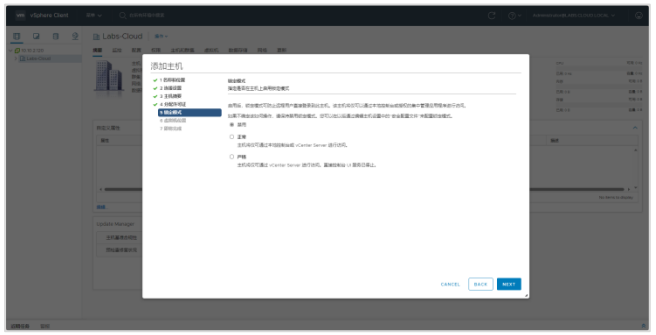

图 3-59 配置锁定模式

⑥ 在向导的"6 虚拟机位置"选择位置为数据中心"Labs-Cloud",单击【NEXT】,如图 3-60 所示。

| wite vSphere Clent | an Cum           | 140+8X                          |               | <br> |            | C Or   | Administrative (CADS CLOUD) | ocer v 🛛 🖉 |
|--------------------|------------------|---------------------------------|---------------|------|------------|--------|-----------------------------|------------|
| 1 0 0 2            | Labs-Cloud       | 1 str.                          |               |      |            |        |                             |            |
|                    | <b>AB</b> 100 NR | 678 11529 8                     | IC DETE RE DE |      |            |        |                             |            |
|                    | 25               | (西北口中村),                        |               |      |            |        |                             |            |
|                    | DA DA            | A 1 PUBLIC V                    | 4994-078      |      |            |        |                             | 68.0×      |
|                    | Real Real        | 🖌 2 INECOS                      | activity and  |      |            |        |                             |            |
|                    |                  | → 1 ±iUNE                       | Labe-Coud     |      |            |        |                             |            |
|                    |                  | <ul> <li>&gt; 102804</li> </ul> |               |      |            |        |                             |            |
|                    | and the          | * 4395400                       |               |      |            |        |                             |            |
|                    | RECORD.          | / MORECURA                      |               |      |            |        | -                           |            |
|                    |                  |                                 |               |      |            |        |                             |            |
|                    |                  |                                 |               |      |            |        |                             |            |
|                    |                  |                                 |               |      |            |        |                             |            |
|                    |                  |                                 |               |      |            |        |                             |            |
|                    |                  |                                 |               |      |            |        |                             |            |
|                    | 84.              |                                 |               |      |            |        |                             |            |
|                    |                  |                                 |               |      |            |        |                             |            |
|                    | 27.88.692        |                                 |               |      |            |        |                             |            |
|                    | Supers           |                                 |               |      |            |        |                             |            |
|                    |                  |                                 |               |      |            |        |                             |            |
|                    |                  |                                 |               |      |            |        |                             |            |
|                    |                  |                                 |               |      | CANCEL BAC | K MEXT |                             |            |
|                    |                  |                                 |               |      | _          |        |                             |            |
|                    |                  |                                 |               |      |            |        |                             |            |
|                    |                  |                                 |               |      |            |        |                             |            |

图 3-60 配置虚拟机位置

⑦ 在向导的"7 即将完成"检查添加主机配置,确认无误后,单击【FINISH】,如图 3-61 所示。

|                                  | -                                                                                      | ens: (anna - an Ean)           |                                                                             |                    |            |     |
|----------------------------------|----------------------------------------------------------------------------------------|--------------------------------|-----------------------------------------------------------------------------|--------------------|------------|-----|
|                                  | 添加主机                                                                                   |                                |                                                                             |                    | . 144      |     |
|                                  | <ul> <li>→ 1 8/64/28</li> <li>→ 2 1/66/28</li> </ul>                                   | 勝和政府<br>単立・発信(11月55王7)。        |                                                                             |                    |            | -   |
|                                  | <ul> <li>2 2 20080</li> <li>4 59605102</li> <li>5 502484</li> <li>4 6585502</li> </ul> | 80<br>CB<br>81                 | 10 H0.2 SN<br>B Loto-Court<br>VMname SDN 6.7.0 builts-G000600<br>Mname 2018 |                    | 24<br>2411 |     |
| 81                               | 9 KARAK                                                                                | NA<br>EURIA<br>CONST<br>ASIACE | Lizz-Cood-Ve Average<br>Disasteret<br>WT<br>Late-Cood                       |                    | - 144      |     |
|                                  |                                                                                        |                                |                                                                             |                    |            | 1 × |
| Landre Herager<br>Little Herager |                                                                                        |                                |                                                                             |                    |            |     |
| -                                |                                                                                        |                                |                                                                             |                    |            |     |
|                                  |                                                                                        |                                |                                                                             | CANCEL BACK PINISH |            |     |

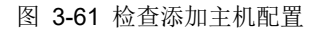

⑧ 添加其余 2 台 ESXi 主机(10.10.2.122、10.10.2.123),请参考上述步骤①-⑧完成主 机添加。添加完成,如图 3-62 所示。

| 0 0 0 2                                                                                                    | B Labs-Cloud                                                                                                    |                                                                        |                                          |    |                                           |
|----------------------------------------------------------------------------------------------------|----------------------------------------------------------------------------------------------------|------------------------------------------------------------------------|------------------------------------------|----|-------------------------------------------|
| 0 10.10 2.120                                                                                                    | NO 1212 NOR CON 1                                                                                                    | LOOME MON BURNE FOR BU                                                 |                                          |    |                                           |
| [2:Less-Chull     ]     [a 615.2 UI     ]     [a 615.2 UI     ]     [a 1015.2 UI     ]     ]     [a 1015.2 UI     ]     [a 1015.2 UI     ]     ]     [a 1015.2 UI     ]     [a 1015.2 UI     ]     ]     [a 1015.2 UI     ]     ]     [a 1015.2 UI     ]     [a 1015.2 UI     ]     ]     [a 1015.2 UI     ]     ]     [a 1015.2 UI | 886.4% 1<br>886.4% 1<br>886 |                                                                        |                                          |    | 01 20 00 20 00 20 00 20 00 20 00 20 00 00 |
|                                                                                                    | 用意义取出                                                                                                    |                                                                        | . 98                                     |    |                                           |
|                                                                                                    | 81                                                                                                    | 4                                                                      | Switzbec                                 | 83 | size .                                    |
|                                                                                                    |                                                                                                    |                                                                        | No territo digitaj<br>No territo digitaj |    | No terris to disp                         |
|                                                                                                    |                                                                                                    |                                                                        | A 2                                      |    |                                           |
|                                                                                                    | Opcase Manager                                                                                                    |                                                                        |                                          |    |                                           |
|                                                                                                    | 王和基本的现在                                                                                                    | O BRUARDED                                                             |                                          |    |                                           |
|                                                                                                    | Coole Minger<br>王氏基者の校士<br>地址基本部以北                                                                                                    | <ul> <li>Definition (Antoine)</li> <li>California (Antoine)</li> </ul> |                                          |    |                                           |

图 3-62 主机添加完成

(4) 配置 ESXi 主机时间同步

① 在 vSphere Client 页面中,选择主机"10.10.2.121",单击"配置",在"系统"菜单栏中 找到"时间配置",单击【编辑】修改时间配置,如图 3-63 所示。

| 0 0 0 0                           | 10.10.2.121                                                                                                    | 80 -                           |                     |    |
|-----------------------------------|----------------------------------------------------------------------------------------------------|--------------------------------|---------------------|----|
| <ul> <li>Ø 10.10 2.120</li> </ul> | 1988 1212 B28                                                                                                    | COR ADVIC HEROS BURGES FUS BIN |                     |    |
| 10102121                          | × 208                                                                                                    | * 时间配置                         |                     | #8 |
| > 10 10 2 122                     | ANOISE<br>Viterret INSI                                                                                                    | ERRAN                          | 2024/02/20 12 30:09 |    |
|                                   | 03358                                                                                                    | NOP BIND                       | 30.9                |    |
|                                   | - 253                                                                                                    | NTP 服务代志                       | B#A                 |    |
|                                   |                                                                                                    | NTP 服务器                        |                     |    |
|                                   | 0.0.01000<br>0.0.01000<br>8.0000<br>0.0000<br>0.000000 |                                |                     |    |

图 3-63 修改时间配置

② 在编辑时间配置页面,勾选"使用网络时间协议(启用 NTP 客户端)",NTP 服务器 设置为"10.10.3.70",勾选"启动 NTP 服务",NTP 服务启动策略设置为"随主机启动和停止", 单击【确定】,如图 3-64 所示。

| 0 0 0 2                                                                                                    | 10.10.2.121                                                                                                    |                                                            |                |  |
|----------------------------------------------------------------------------------------------------|----------------------------------------------------------------------------------------------------|------------------------------------------------------------|----------------|--|
| - Omoran<br>- Disconse<br>Disconse<br>- Disconse<br>- Disconse | 100 전 100 전 100 전 100 전 100 전 100 전 100 전 100 전 100 전 100 전 100 전 100 전 100 전 100 전 100 전 100 전 100 전 100 전 100 전 100 전 100 전 100 전 100 전 100 전 100 전 100 전 100 전 100 전 100 전 100 0 0 0                                                                                                    | 0005.00<br>005.00<br>06<br>100                             | ×              |  |
|                                                                                                    | the ALE     the ALE    | 10-3 NOO 2000<br>2014 - 2000<br>2014 - 2010<br>2014 - 2010 |                |  |
|                                                                                                    | KURZEN     KUN BUSSCEN     KUN BUSSCEN | RECOORL T                                                  | 5.a <b>4</b> 1 |  |

图 3-64 配置 NTP 服务器

③ 配置其余 2 台 ESXi 主机的时间同步(10.10.2.122、10.10.2.123),请参考上述步骤 ①-②完成时间同步配置。

(5) 配置 ESXi 的安全性

① 在 vSphere Client 页面中,选择主机"10.10.2.121",单击"配置",在"系统"菜单栏中 找到"安全配置文件",单击【编辑】修改锁定模式,如图 3-65 所示。

| vm vSphere Client ≈ v                                                                                                    | Q exerces                 |   |    | Adversionation (RLADE CLOUD LOCAL ~ |  |
|----------------------------------------------------------------------------------------------------|---------------------------|---|----|-------------------------------------|--|
| Image         Control         Image         Image         < |                           | C | ©~ |                                     |  |
|                                                                                                    | arren - Ro<br>Ro<br>Welko |   |    |                                     |  |

图 3-65 修改锁定模式

② 在锁定模式配置页面,勾选"正常"启用锁定模式,单击【OK】,如图 3-66 所示。

| O         O         2           - B mode         -         -         -         -         -         -         -         -         -         -         -         -         -         -         -         -         -         -         -         -         -         -         -         -         -         -         -         -         -         -         -         -         -         -         -         -         -         -         -         -         -         -         -         -         -         -         -         -         -         -         -         -         -         -         -         -         -         -         -         -         -         -         -         -         -         -         -         -         -         -         -         -         -         -         -         -         -         -         -         -         -         -         -         -         -         -         -         -         -         -         -         -         -         -         -         -         -         -         -         -         -         -< | 1         1         1         1         1         1         1         1         1         1         1         1         1         1         1         1         1         1         1         1         1         1         1         1         1         1         1         1         1         1         1         1         1         1         1         1         1         1         1         1         1         1         1         1         1         1         1         1         1         1         1         1         1         1         1         1         1         1         1         1         1         1         1         1         1         1         1         1         1         1         1         1         1         1         1         1         1         1         1         1         1         1         1         1         1         1         1         1         1         1         1         1         1         1         1         1         1         1         1         1         1         1         1         1         1         1         1 | 2 2 2 2 2 2 2 2 2 2 2 2 2 2 2 2 2 2 2 |  |
|----------------------------------------------------------------------------------------------------|----------------------------------------------------------------------------------------------------|---------------------------------------|--|
| CONTRACTOR CONTRACTOR CONTRACTOR                                                                                                    |                                                                                                    |                                       |  |

图 3-66 启用锁定模式

③ 配置其余 2 台 ESXi 主机的锁定模式(10.10.2.122、10.10.2.123),请参考上述步骤 ①-②完成锁定模式配置

(6) 创建群集并添加主机

① 在 vSphere Client 页面中,右击数据中心"Labs-Cloud",选择【新建群集】,设置名称为"Labs-Cloud-Cluster",单击【确定】,如图 3-67 所示。

|           | artikolmuk (Lannich)) artikikai | NG 89               |   | tin<br>Internet<br>Martin | 10.000 m<br>40.0000<br>10.0000<br>20.0000 |
|-----------|---------------------------------|---------------------|---|---------------------------|-------------------------------------------|
|           | 新建財業 しい                         | te-Osul             | × | A                         |                                           |
| MICRON    | 4.0                             | Later Christ Carter |   |                           |                                           |
| 80.       | 1.0                             | Bundling            |   | 1988                      |                                           |
|           | @ pes-                          | (78)                |   |                           |                                           |
|           | C statura to                    | 0                   |   |                           |                                           |
| 1.00      | 19449                           | 0                   |   |                           |                                           |
| -         | DISKNARS-J2                     |                     |   |                           |                                           |
|           | in an and a                     |                     |   |                           |                                           |
| Distance. |                                 |                     |   |                           |                                           |
|           |                                 |                     |   |                           |                                           |

图 3-67 新建集群

② 在 vSphere Client 页面中,右击群集"Labs-Cloud-Cluster",选择【添加主机】进入 添加主机向导,在向导的"1 添加主机"选择现有主机,单击【下一页】,如图 3-68 所示。

| 添加主机     | 将新主机和现务主机导加到您的群集 ×                                                                                                    |
|----------|----------------------------------------------------------------------------------------------------|
| 1 IRIGAN | 新法约(10) <a> </a> 思知法约(1中的 2)                                                                                                    |
| 2 主印建築   | 他vCenter Server 實現的 3 由主的不属于教集。自然人教集之前,最佳主义统子他护领区。                                                                                                    |
| 3 89994  | Intervention         T         DSCR4         T         BT         T         ET           Intervention         10.102.121         6.7.0         VMeane, PC, VMeane7.1         ET         ET                                                                                                    |
|          | 10/0.2/22     67.0     VMoure/itc.VMoure7/     En El vSAN Elles Elles Ell |
|          | 1(100)                                                                                                    |
|          |                                                                                                    |

图 3-68 向集群中添加主机

③ 在向导的"2 主机摘要"查看主机信息,单击【下一页】。

④ 在向导的"3 即将完成"检查需要添加到集群的主机,确认无误后,单击【完成】,如 图 3-69 所示。

|                                                                                                    | vm vSphere Clent III v                                                                                                    | Q OROHEHER                                                                                                    |                                               |                                                                           | C   | ~ Announces Ans Clinic Cock. ~ (                         |
|----------------------------------------------------------------------------------------------------|----------------------------------------------------------------------------------------------------|----------------------------------------------------------------------------------------------------|-----------------------------------------------|---------------------------------------------------------------------------|-----|----------------------------------------------------------|
|                                                                                                    | 0 0 0 2                                                                                                    | Labs-Cloud-C                                                                                                    | Cluster an -                                  |                                                                           |     |                                                          |
| Version     ************************************                                                                                                    | 000200                                                                                                    | 188 S22 ER                                                                                                    | 678 AN ADD, 88598 FRS 889                     |                                                                           |     |                                                          |
| 10         10         2.0025         0.0287         0.0287           10         2.0025         0.0000         0.0000         0.0000         0.0000         0.0000         0.0000         0.0000         0.0000         0.0000         0.0000         0.0000         0.0000         0.0000         0.0000         0.0000         0.0000         0.0000         0.0000         0.0000         0.0000         0.0000         0.0000         0.0000         0.0000         0.0000         0.0000         0.0000         0.0000         0.0000         0.0000         0.0000         0.0000         0.0000         0.0000         0.0000         0.0000         0.0000         0.0000         0.0000         0.0000         0.0000         0.0000         0.0000         0.0000         0.0000         0.0000         0.0000         0.0000         0.0000         0.0000         0.0000         0.0000         0.0000         0.0000         0.0000         0.0000         0.0000         0.0000         0.0000         0.0000         0.0000         0.0000         0.0000         0.0000         0.0000         0.0000         0.0000         0.0000         0.0000         0.0000         0.0000         0.0000         0.0000         0.0000         0.0000         0.0000         0.0000                                                                                                    | ● 国 Later-Octob<br>● 10 10.212 (君子号氏)<br>目 10 10.212 (君子号氏)<br>目 10 10.2122 (君子号氏)<br>目 10 10.2123 (君子号氏)<br>目 10 10.2123 (君子号氏) | * 80<br>*5/100 (H)<br>*5/200 (H)<br>*5/2<br>*6/2<br>9/8//7                                                                  | 群集快速入门<br>MCRAE—extremeter, LemandReprovement | UNURRED OF THE TOP STORE                                                  | nā. | REMANT                                                   |
| Augusta     Augusta            |                                                                                                    | 80                                                                                                    | 1. 新業業社会会                                     | 2. 添加主机                                                                   | 0   | 3. 范晋新雄                                                  |
| Per se la constante de la constante de la cons |                                                                                                    | vanue Eve<br>desV-zänd<br>desV-zänd<br>desV-zände<br>desV-zände<br>zände<br>zände<br>zände<br>vo Rade<br>vo Rade<br>vo Rade | <b>未</b> 送择服务。                                | 未設置的主任 3<br>ションロット 2月23日代日本<br>ションロット 2月23日代日本<br>ションロート<br>本部語によりたい下述の意志 |     | -Normon R (GNI RECEIVER, BENELLERE<br>R. 1922 (GNI REFE. |
| 44 DF                                                                                                    |                                                                                                    | Betty<br>Conness<br>• van<br>Be                                                                                             |                                               | 55 BHQ2                                                                   |     | <b>88</b> (2002)                                         |
| 168 DF                                                                                                    |                                                                                                    |                                                                                                    |                                               |                                                                           |     |                                                          |
|                                                                                                    | G1956 D1                                                                                                    |                                                                                                    |                                               |                                                                           |     |                                                          |

#### 图 3-69 主机添加完成

#### 八、实验考核

实验考核为【实验随堂查】。

实验随堂查:每个实验设置 3-5 考核点,学生现场进行演示和汇报讲解。

#### 1、实验随堂查

本实验随堂查设置4个考核点,具体如下。

考核点 1: 创建虚拟机并能够实现使用 VMRC 远程控制虚拟机。(20分)

考核点 2: 部署 VMware ESXi 6.7 并完成网络配置,能够访问到 vSphere Host Client。 (20分)

考核点 3: 部署 vCenter Server Appliance 并完成配置,能够访问 vSphere Web Client。 (30分)

考核点 4: 通过 vSphere Web Client 平台实现数据中心创建、主机添加、集群创建。 (30 分)

### 2、考核方式

以实验小组为单位进行考核,每个小组由1位同学进行实验成果汇报,小组其他成员回答教师提问。根据汇报和答疑情况,对小组成员进行逐一打分。

由教师进行评分。